#### An Introduction to the WEKA Data Mining System

Zdravko Markov Central Connecticut State University <u>markovz@ccsu.edu</u>

> Ingrid Russell University of Hartford <u>irussell@hartford.edu</u>

# Data Mining

- "Drowning in Data yet Starving for Knowledge" 2??
- "Computers have promised us a fountain of wisdom but delivered a flood of data" William J. Frawley, Gregory Piatetsky-Shapiro, and Christopher J. Matheus
- Data Mining: "The non trivial extraction of implicit, previously unknown, and potentially useful information from data" William J Frawley, Gregory Piatetsky-Shapiro and Christopher J Matheus
- Data mining finds valuable information hidden in large volumes of data.
- Data mining is the analysis of data and the use of software techniques for finding patterns and regularities in sets of data.
- Data Mining is an interdisciplinary field involving:
  - Databases
  - Statistics
  - Machine Learning
  - High Performance Computing
  - Visualization
  - Mathematics

# Data Mining Software

**KDnuggets** : **Polls** : Data Mining Tools You Used in 2005 (May 2005) PollData mining/Analytic tools you used in 2005 [376 voters, 860 votes total]

- Enterprise-level: (US \$10,000 and more) Fair Isaac, IBM, Insightful, KXEN, Oracle, SAS, and SPSS
- Department-level: (from \$1,000 to \$9,999) Angoss, CART/MARS/TreeNet/Random Forests, Equbits, GhostMiner, Gornik, Mineset, MATLAB, Megaputer, Microsoft SQL Server, Statsoft Statistica, ThinkAnalytics
- Personal-level: (from \$1 to \$999): Excel, See5
- Free: C4.5, R, Weka, Xelopes

| 2 | Poll: Data Mining Tools You Used in 20                                      | 05 - Microsoft Internet Explorer 🛛 🗖 🗖  |      |
|---|-----------------------------------------------------------------------------|-----------------------------------------|------|
| E | jle <u>E</u> dit <u>V</u> iew F <u>a</u> vorites <u>T</u> ools <u>H</u> elp |                                         |      |
| A | ddress 🗃 http://www.kdnuggets.com/polls/2005                                | /data_mining_tools.htm 🛛 💽 🔂 Go 🛛 Link  | 5 >> |
|   | KDnuggets : Polls : Data Mining                                             | g Tools You Used in 2005 (May           | ~    |
|   | 2005)                                                                       |                                         |      |
|   |                                                                             | Poll                                    |      |
|   | Data mining/Analytic tools you use                                          | d in 2005 [376 voters, 860 votes total] |      |
|   | <b>,</b>                                                                    |                                         |      |
|   | SPSS Clementine                                                             | 135                                     |      |
|   | SPSS                                                                        | 96                                      |      |
|   | Excel                                                                       | 78                                      |      |
|   | CART/MARS/TreeNet/RF                                                        | 69                                      |      |
|   | SAS                                                                         | 53                                      |      |
|   | SAS Enterprise Miner                                                        | 49                                      |      |
|   | Your own code                                                               | 39                                      |      |
|   | Other free tools                                                            | 34                                      |      |
|   | Insightful Miner/ S-Plus                                                    | 32                                      |      |
|   | Statsoft Statistica                                                         | 30                                      |      |
|   | Weka                                                                        | 30                                      |      |
|   | ThinkAnalytics                                                              | 26                                      |      |
|   | C4.5/C5.0/See5                                                              | 25                                      |      |
|   | R                                                                           | 25                                      |      |
|   | Microsoft SQL Server                                                        | 23                                      |      |
|   | Other commercial tools                                                      | 23                                      |      |
|   | MATLAB                                                                      | 16                                      |      |
|   | Mineset (PurpleInsight)                                                     | 16                                      |      |
|   | Xelopes                                                                     | <b>1</b> 6                              |      |
|   | Oracle Data Mining                                                          | <b>1</b> 0                              |      |
|   | Gornik                                                                      | 8                                       |      |
|   | KXEN                                                                        | _ 7                                     |      |
|   | IBM Iminer                                                                  | 5                                       |      |
|   | Angoss                                                                      | 3                                       |      |
|   | Equbits                                                                     | 3                                       |      |
|   | Hair Isaac                                                                  | 3                                       |      |
|   | GnostMiner                                                                  | 3                                       |      |
| 1 | Megaputer                                                                   | 13                                      | ~    |
|   | 100                                                                         |                                         | SL   |

# Weka Data Mining Software

#### KDnuggets : News : 2005 : n13 : item2

- **SIGKDD Service Award** is the highest service award in the field of data mining and knowledge discovery. It is is given to one individual or one group who has performed significant service to the data mining and knowledge discovery field, including professional volunteer services in disseminating technical information to the field, education, and research funding.
- The **2005** ACM SIGKDD Service Award is presented to the Weka team for their development of the freely-available Weka Data Mining Software, including the accompanying book Data Mining: Practical Machine Learning Tools and Techniques (now in second edition) and much other documentation.
- The Weka team includes **Ian H. Witten** and **Eibe Frank**, and the following major contributors (in alphabetical order of last names): Remco R. Bouckaert, John G. Cleary, Sally Jo Cunningham, Andrew Donkin, Dale Fletcher, Steve Garner, Mark A. Hall, Geoffrey Holmes, Matt Humphrey, Lyn Hunt, Stuart Inglis, Ashraf M. Kibriya, Richard Kirkby, Brent Martin, Bob McQueen, Craig G. Nevill-Manning, Bernhard Pfahringer, Peter Reutemann, Gabi Schmidberger, Lloyd A. Smith, Tony C. Smith, Kai Ming Ting, Leonard E. Trigg, Yong Wang, Malcolm Ware, and Xin Xu.
- The Weka team has put a tremendous amount of effort into continuously developing and maintaining the system **since 1994**. The development of Weka was funded by a grant from the New Zealand Government's Foundation for Research, Science and Technology.

The key features responsible for Weka's success are:

- it provides many different algorithms for data mining and machine learning
- is is open source and freely available
- it is platform-independent
- it is easily useable by people who are not data mining specialists
- it provides flexible facilities for scripting experiments
- it has kept up-to-date, with new algorithms being added as they appear in the research literature.

# Weka Data Mining Software

#### KDnuggets : News : 2005 : n13 : item2 (cont.)

- The Weka Data Mining Software has been downloaded **200,000 times** since it was put on SourceForge in April 2000, and is currently downloaded at a rate of 10,000/month. The Weka mailing list has over **1100** subscribers in **50 countries**, including subscribers from many major companies.
- There are **15 well-documented substantial projects** that incorporate, wrap or extend Weka, and no doubt many more that have not been reported on Sourceforge.
- Ian H. Witten and Eibe Frank also wrote a **very popular book ''Data Mining: Practical Machine Learning Tools and Techniques''** (now in the second edition), that seamlessly integrates Weka system into teaching of data mining and machine learning. In addition, they provided **excellent teaching material** on the book website.
- This book became one of the most popular textbooks for data mining and machine learning, and is **very frequently cited in scientific publications**.
- Weka is a **landmark system in the history of the data mining and machine learning** research communities, because it is the only toolkit that has gained such widespread adoption and survived for an extended period of time (the first version of Weka was released 11 years ago). Other data mining and machine learning systems that have achieved this are individual systems, such as C4.5, not toolkits.
- Since Weka is freely available for download and offers many powerful features (sometimes not found in commercial data mining software), it has become one of the most widely used data mining systems. Weka also became one of the favorite vehicles for data mining research and helped to advance it by making many powerful features available to all.

#### In sum, the Weka team has made an outstanding contribution to the data mining field.

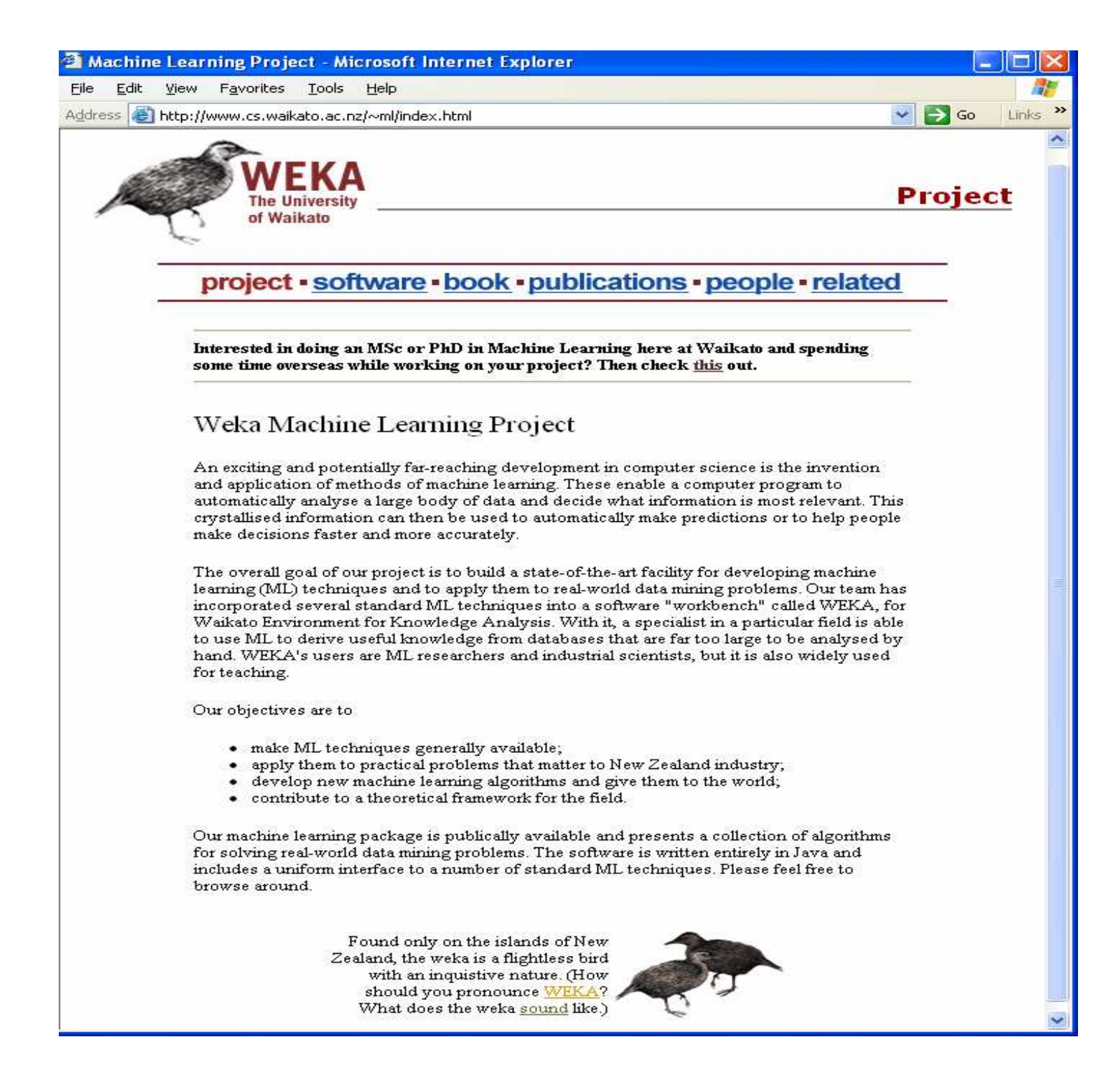

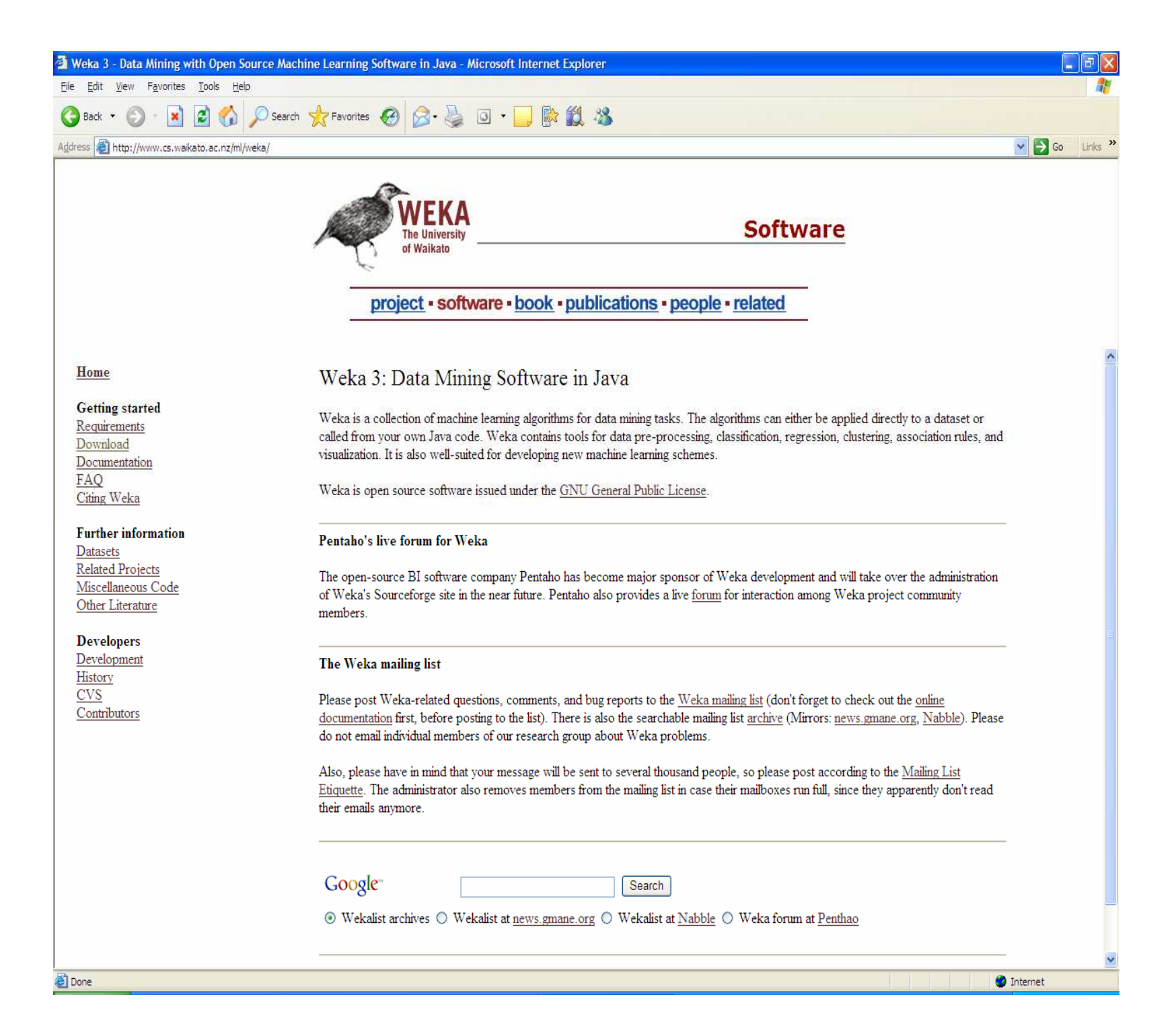

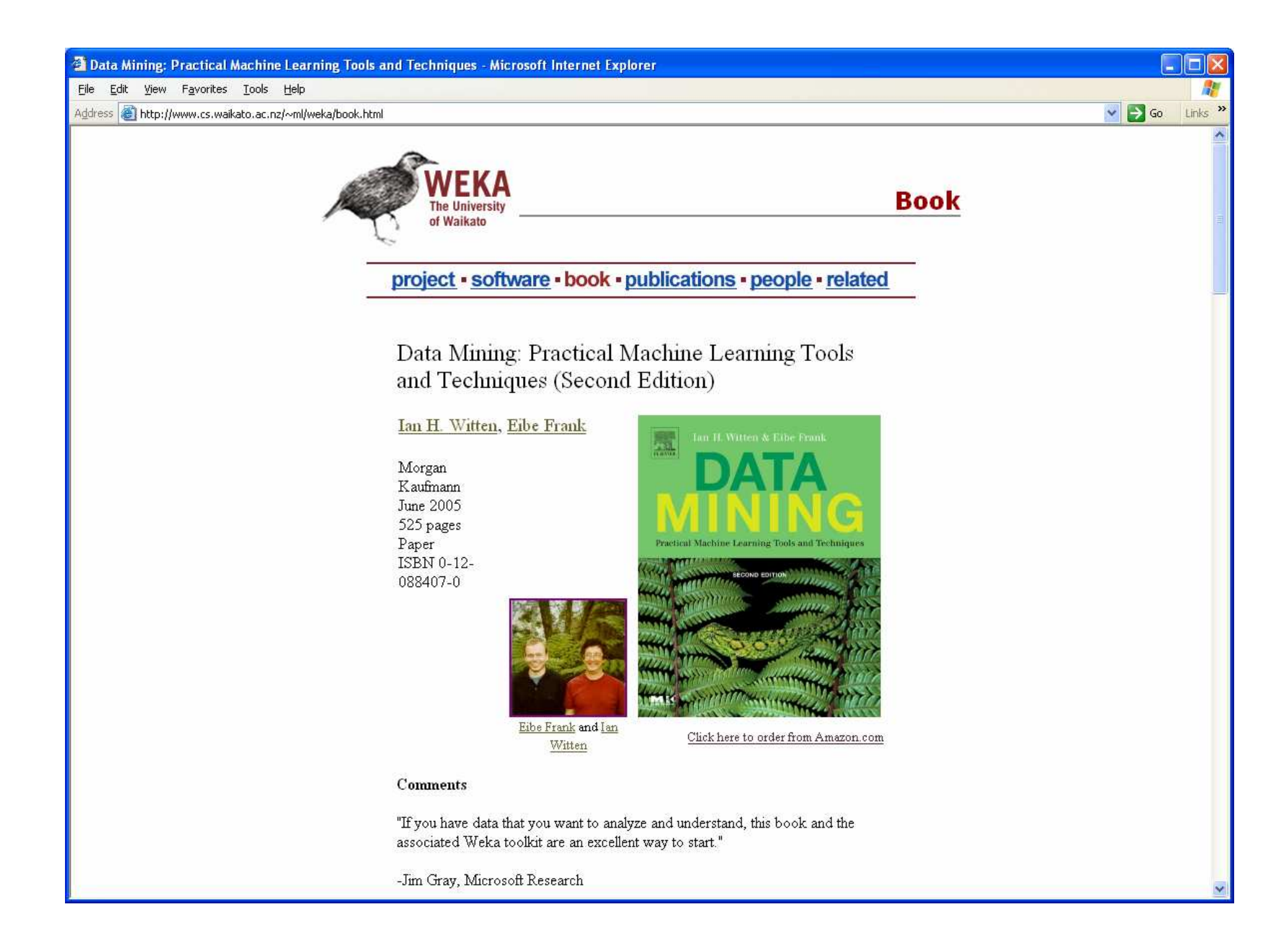

#### Using Weka to teach Machine Learning, Data and Web Mining http://uhaweb.hartford.edu/compsci/ccli/

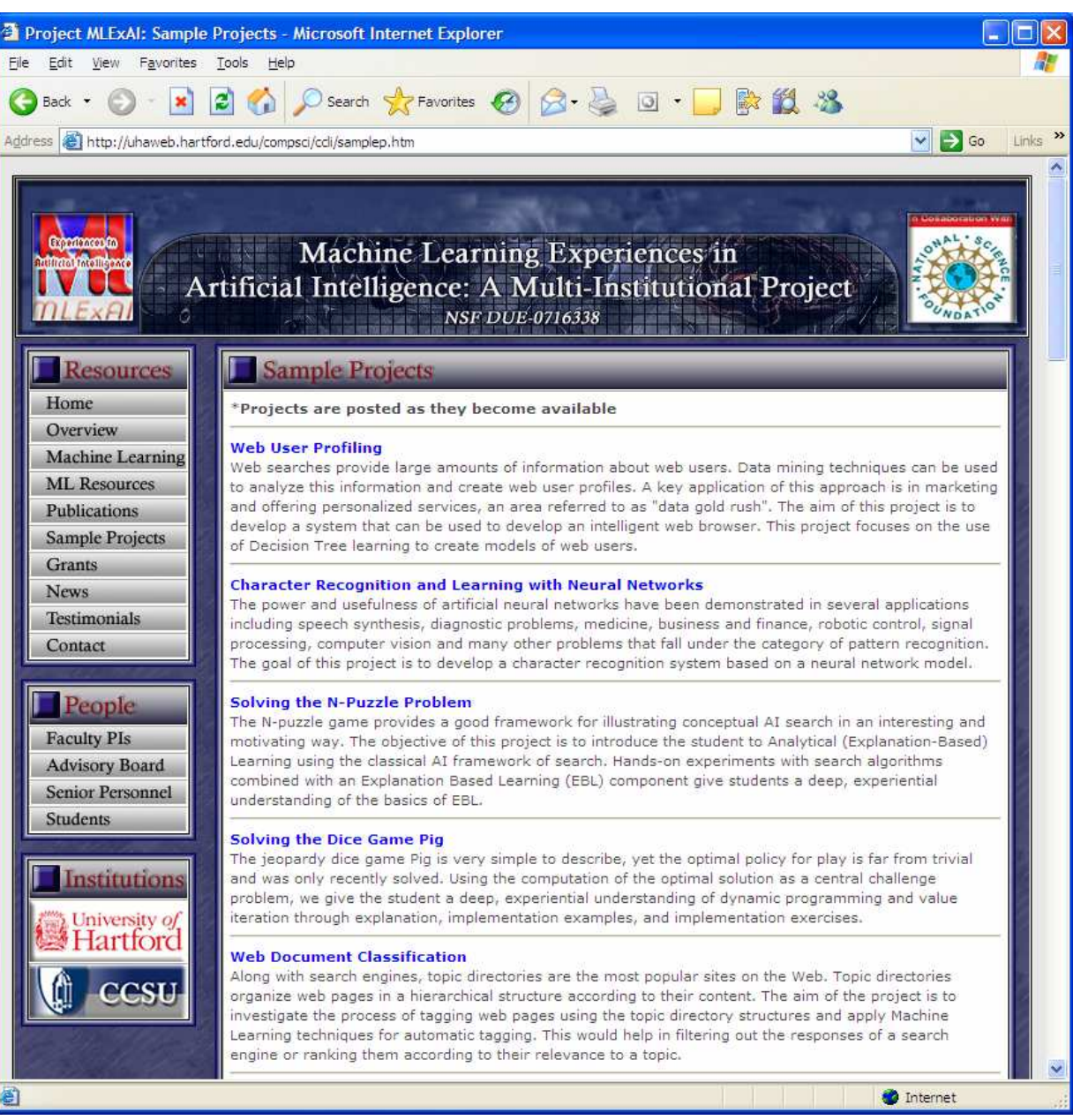

## Machine Learning, Data and Web Mining by Example ("learning by doing" approach)

- Data preprocessing and visualization
- Attribute selection
- Classification (OneR, Decision trees)
- Prediction (Nearest neighbor)
- Model evaluation
- Clustering (K-means, Cobweb)
- Association rules

#### Initial Data Preparation (Weka data input)

- Raw data (Japanese loan data)
- Web/Text documents (Department data)

Japanese loan data (a sample from a loan history database of a Japanese bank)

Clients: s1,..., s20

- Approved loan: s1, s2, s4, s5, s6, s7, s8, s9, s14, s15, s17, s18, s19
- Rejected loan: s3, s10, s11, s12, s13, s16, s20

Clients data:

- unemployed clients: s3, s10, s12
- loan is to buy a personal computer: s1, s2, s3, s4, s5, s6, s7, s8, s9, s10
- loan is to buy a car: s11, s12, s13, s14, s15, s16, s17, s18, s19, s20
- male clients: s6, s7, s8, s9, s10, s16, s17, s18, s19, s20
- not married: s1, s2, s5, s6, s7, s11, s13, s14, s16, s18
- live in problematic area: s3, s5
- age: s1=18, s2=20, s3=25, s4=40, s5=50, s6=18, s7=22, s8=28, s9=40, s10=50, s11=18, s12=20, s13=25, s14=38, s15=50, s16=19, s17=21, s18=25, s19=38, s20=50
- money in a bank (x10000 yen): s1=20, s2=10, s3=5, s4=5, s5=5, s6=10, s7=10, s8=15, s9=20, s10=5, s11=50, s12=50, s13=50, s14=150, s15=50, s16=50, s17=150, s18=150, s19=100, s20=50
- monthly pay (x10000 yen): s1=2, s2=2, s3=4, s4=7, s5=4, s6=5, s7=3, s8=4, s9=2, s10=4, s11=8, s12=10, s13=5, s14=10, s15=15, s16=7, s17=3, s18=10, s19=10, s20=10
- months for the loan: s1=15, s2=20, s3=12, s4=12, s5=12, s6=8, s7=8, s8=10, s9=20, s10=12, s11=20, s12=20, s13=20, s14=20, s15=20, s16=20, s17=20, s18=20, s19=20, s20=30
- years with the last employer: s1=1, s2=2, s3=0, s4=2, s5=25, s6=1, s7=4, s8=5, s9=15, s10=0, s11=1, s12=2, s13=5, s14=15, s15=8, s16=2, s17=3, s18=2, s19=15, s20=2

Relations, attributes, tuples (instances)

| LoanData - Notepad<br>File Edit Format View Help                                                                                                    |                                                                                                    |             |           |              |                           |           | ×      | Lo       | an d   | ata -                | - CV    | S fo         | rmat       | t     |
|----------------------------------------------------------------------------------------------------|----------------------------------------------------------------------------------------------------|-------------|-----------|--------------|---------------------------|-----------|--------|----------|--------|----------------------|---------|--------------|------------|-------|
| <pre>ED, sex,married, age,money, pay,mo<br/>1,f,n,18,20,2,15,pc,y,1,good,y<br/>2,f,n,20,10,2,20,pc,y,2,good,y<br/>3,f,y,25,5,4,12,pc,n,0,bad,n<br/>4,f,y,40,5,7,12,pc,y,2,good,y<br/>5,f,n,50,5,4,12,pc,y,25,bad,y<br/>6,m,n,18,10,5,8,pc,y,1,good,y</pre> | D, sex, married, age, money, pay, months, buy, emp, lastemp, area, approved<br>,f, n, 18, 20, 2, 15, pc, y, 1, good, y<br>,f, n, 20, 10, 2, 20, pc, y, 2, good, y<br>,f, y, 25, 5, 4, 12, pc, n, 0, bad, n<br>,f, y, 40, 5, 7, 12, pc, y, 2, good, y<br>,f, n, 50, 5, 4, 12, pc, y, 25, bad, y<br>,m, n, 18, 10, 5, 8, pc, y, 1, good, y<br>,m, n, 22, 10, 3, 8, pc, y, 4, good, y |             |           |              |                           |           |        | Lot      | (L     | oanI                 | Data.   | cvs)         | )          | L     |
| 7, m, n, 22, 10, 3, 8, pc, y, 4, good, y                                                                                                    |                                                                                                    | Nicrosoft E | xcel - Lo | anData       |                           |           |        |          |        |                      |         |              |            |       |
| 9,m,y,40,20,2,20,pc,y,15,good,                                                                                                    | 1                                                                                                    | File Edit   | View I    | nsert Forma  | at <u>T</u> ools <u>D</u> | ata Windo | w Help |          |        |                      | Туре а  | question fo  | r help 🔍   | . 8 × |
| 10, m, y, 50, 5, 4, 12, pc, n, 0, good, n                                                                                                    | ED                                                                                                    |             | 1 014     | 4 TA 1 489 6 | ALX D                     | A         | 0.00   | <u> </u> | AZ     | <b>M A O</b>         | 2 ÷ 10  | <b>P</b>   R | TILA       |       |
| 12.f.v.20.50.10.20.car,y,1,g000                                                                                                    |                                                                                                    | MD3         |           | £.           |                           |           | 1.000  | 84       | Z* A*  | <b>W</b> -0 <b>V</b> | E 140   |              | · • 📫      | Ē     |
| 13, f, n, 25, 50, 5, 20, car, y, 5, good                                                                                                    |                                                                                                    | A<br>A      | B         |              | D                         | F         | F      | G        | Н      |                      |         | K            | 1 1        |       |
| 14,f,n,38,150,10,20,car,y,15,g                                                                                                    | 1                                                                                                    |             | Sex       | married      | ade                       | money     | pav    | months   | buy    | emp                  | lastemp | area         | approved   |       |
| 15,T,Y,50,50,15,20,Car,Y,8,000<br>16 m n 19 50 7 20 car y 2 nood                                                                                                    | 2                                                                                                    | - 1         | f         | n            | 18                        | 20        | 2      | 15       | pc     | Y                    | 1       | good         | Y          |       |
| 17.m.v.21.150.3.20.car.v.3.doo                                                                                                    | 3                                                                                                    | 2           | f         | n            | 20                        | 10        | 2      | 20       | pc     | Ý                    | 2       | good         | Ŷ          |       |
| 18,m,n,25,150,10,20,car,v,2,go                                                                                                    | 4                                                                                                    | 3           | f         | у            | 25                        | 5         | 4      | 12       | рс     | n                    | 0       | bad          | n          |       |
| 19,m,y,38,100,10,20,car,y,15,g                                                                                                    | 5                                                                                                    | 4           | f         | У            | 40                        | 5         | 7      | 12       | рс     | ÿ                    | 2       | good         | у          |       |
| 20,m,y,50,50,10,30,car,y,2,goo                                                                                                    | 6                                                                                                    | 5           | f         | n            | 50                        | 5         | 4      | 12       | рс     | У                    | 25      | bad          | у          |       |
| 2                                                                                                    | 7                                                                                                    | 6           | m         | n            | 18                        | 10        | 5      | 8        | рс     | У                    | 1       | good         | у          |       |
| <u>S</u>                                                                                                    | 8                                                                                                    | 7           | m         | n            | 22                        | 10        | 3      | 8        | рс     | У                    | 4       | good         | У          |       |
|                                                                                                    | 9                                                                                                    | 8           | m         | У            | 28                        | 15        | 4      | 10       | рс     | у                    | 5       | good         | У          |       |
|                                                                                                    | 10                                                                                                    | 9           | m         | У            | 40                        | 20        | 2      | 20       | рс     | у                    | 15      | good         | У          |       |
|                                                                                                    | 11                                                                                                    | 10          | m         | У            | 50                        | 5         | 4      | 12       | рс     | n                    | 0       | good         | n          |       |
|                                                                                                    | 12                                                                                                    | 11          | f         | n            | 18                        | 50        | 8      | 20       | car    | У                    | ্ৰ      | good         | n          |       |
|                                                                                                    | 13                                                                                                    | 12          | f         | У            | 20                        | 50        | 10     | 20       | car    | n                    | 2       | good         | n          |       |
|                                                                                                    | 14                                                                                                    | 13          | f         | n            | 25                        | 50        | 5      | 20       | car    | У                    | 5       | good         | n          |       |
|                                                                                                    | 15                                                                                                    | 14          | f         | n            | 38                        | 150       | 10     | 20       | car    | У                    | 15      | good         | У          |       |
|                                                                                                    | 16                                                                                                    | 15          | f         | У            | 50                        | 50        | 15     | 20       | car    | У                    | 8       | good         | У          |       |
|                                                                                                    | 17                                                                                                    | 16          | m         | n            | 19                        | 50        | 7      | 20       | car    | у                    | 2       | good         | n          |       |
|                                                                                                    | 18                                                                                                    | 17          | m         | У            | 21                        | 150       | 3      | 20       | car    | У                    | 3       | good         | У          |       |
|                                                                                                    | 19                                                                                                    | 18          | m         | n            | 25                        | 150       | 10     | 20       | car    | У                    | 2       | good         | У          |       |
|                                                                                                    | 20                                                                                                    | 19          | m         | У            | 38                        | 100       | 10     | 20       | car    | у                    | 15      | good         | У          | ×     |
|                                                                                                    | 21                                                                                                    | 20          | m         | У            | 50                        | 50        | 10     | 30       | car    | У                    | 2       | good         | n          | 17700 |
|                                                                                                    | 22                                                                                                    |             | anData /  | <i>.</i>     |                           |           | -      |          | 12     |                      |         |              |            | >     |
|                                                                                                    | Dee                                                                                                    | lu ni ji lu | anibata / |              |                           |           |        |          | Tranic |                      |         |              | The second |       |
|                                                                                                    | reat                                                                                                    | 17          |           |              |                           |           |        |          |        |                      |         |              |            |       |

Attribute-Relation File Format (ARFF) - http://www.cs.waikato.ac.nz/~ml/weka/arff.html

| 🗿 Attribute-Relation File Format (ARFF) - Microsoft Internet Explorer                                                                                                    |                                                                                                    |   |
|----------------------------------------------------------------------------------------------------|----------------------------------------------------------------------------------------------------|---|
| Eile Edit View Favorites Iools Help                                                                                                    |                                                                                                    |   |
| 🕝 Back - 🕥 - 🖹 😰 🏠 🔎 Search 📌 Favorites 🤣 🍙 - چ 📝 - 🗔 💽 🎇 🎗 🖄                                                                                                    | 🖡 LoanData - Notepad 📃 🗖                                                                                                    | × |
| Address 🕘 http://www.cs.waikato.ac.nz/~ml/weka/arff.html                                                                                                    | <u>File E</u> dit F <u>o</u> rmat <u>V</u> iew <u>H</u> elp                                                                                                    |   |
| Attribute-Relation File Format (ARFF)                                                                                                    | prelation LoanData                                                                                                    | ^ |
| April 4th, 2006<br>This documentation is superceded by the <u>WekaDoc Wiki</u> . Version specific documentation is available there:                                                                                                    | ©attribute ID numeric<br>©attribute sex {f,m}<br>©attribute married {n,y}<br>©attribute age numeric<br>©attribute money numeric                                                                                                    |   |
| • <u>3.4.x</u><br>• <u>3.5.x</u><br>April 1st, 2002                                                                                                    | ©attribute pay numeric<br>©attribute months numeric<br>©attribute buy {pc,car}<br>©attribute emp {y,n}<br>©attribute lastemp numeric                                                                                                    |   |
| An ARFF (Attribute-Relation File Format) file is an ASCII text file that describes a list of instances sharing a set of attributes. ARFF files we Machine Learning Project at the Department of Computer Science of The University of Waikato for use with the <u>Weka machine learning so</u> document describes the version of ARFF used with Weka versions 3.2 to 3.3; this is an extension of the ARFF format as described in the data written by Ian H. Witten and Eibe Frank (the new additions are string attributes, date attributes, and sparse instances). | @attribute area {good,bad}<br>@attribute approved {y,n}<br>@data                                                                                                    |   |
| This explanation was cobbled together by Gordon Paynter (gordon.paynter at ucr.edu) from the Weka 2.1 ARFF description, email from L myrealbox.com) and Eibe Frank (eibe at cs.waikato.ac.nz), and some datasets. It has been edited by Richard Kirkby (rkirkby at cs.waikato if you're interested in seeing the ARFF 3 proposal.                                                                                                    | 1,f,n,18,20,2,15,pc,y,1,good,y<br>2,f,n,20,10,2,20,pc,y,2,good,y<br>3,f,y,25,5,4,12,pc,n,0,bad,n<br>4,f,y,40,5,7,12,pc,y,2,good,y                                                                                                    | ≡ |
| Overview ARFF files have two distinct sections. The first section is the Header information, which is followed the Data information.                                                                                                    | 5, f, n, 50, 5, 4, 12, pc, ý, 25, bad, ý<br>6, m, n, 18, 10, 5, 8, pc, y, 1, good, y<br>7, m, n, 22, 10, 3, 8, pc, y, 4, good, y                                                                                                    |   |
| The Header of the ARFF file contains the name of the relation, a list of the attributes (the columns in the data), and their types. An example standard IRIS dataset looks like this:                                                                                                    | 8, m, y, 28, 15, 4, 10, pc, y, 5, good, y<br>9, m, y, 40, 20, 2, 20, pc, y, 15, good, y<br>10, m, y, 50, 5, 4, 12, pc, n, 0, good, n                                                                                                    |   |
| <pre>% 1. Title: Iris Plants Database % % 2. Sources: % (a) Creator: R.A. Fisher % (b) Donor: Michael Marshall (MARSHALL%PLU@io.arc.nasa.gov) % (c) Date: July, 1988 % @RELATION iris @ATTRIBUTE sepallength NUMERIC @ATTRIBUTE sepalwidth NUMERIC @ATTRIBUTE petallength NUMERIC @ATTRIBUTE petallength NUMERIC</pre>                                                                                                    | 11, T, n, 18, 50, 8, 20, Car, y, 1, good, n<br>12, f, y, 20, 50, 10, 20, Car, n, 2, good, n<br>13, f, n, 25, 50, 5, 20, Car, y, 5, good, n<br>14, f, n, 38, 150, 10, 20, Car, y, 15, good, y<br>15, f, y, 50, 50, 15, 20, Car, y, 8, good, y<br>16, m, n, 19, 50, 7, 20, Car, y, 2, good, n<br>17, m, y, 21, 150, 3, 20, Car, y, 3, good, y<br>18, m, n, 25, 150, 10, 20, Car, y, 2, good, y<br>19, m, y, 38, 100, 10, 20, Car, y, 2, good, n<br>20, m, y, 50, 50, 10, 30, Car, y, 2, good, n | * |
| @ATTRIBUTE class {Iris-setosa, Iris-versicolor, Iris-virginica}                                                                                                    | <                                                                                                    | 2 |

#### Data preprocessing and visualization Download and install Weka - http://www.cs.waikato.ac.nz/~ml/weka/ 🗿 Weka 3 - Data Mining with Open Source Machine Learning Software in Java - Microsoft Internet Explorer \_ B 🗙 File Edit View Favorites Tools Help 🚮 🔎 Search 👷 Favorites 🧑 🎯 - 🍓 💿 - 🗔 除 🎉 🦓 Ca Back 🔹 2 Address Address Addres 🗸 🔁 Go 🛛 Links 🎽 Software The Universit of Waikato project - software - book - publications - people - related Home **Downloading and installing Weka** Getting started Snapshots Requirements Download Every night a snapshot of the CVS is taken, compiled and put together in ZIP files. For those who want to have the latest bugfixes, Documentation they can download these snapshots here. FAQ Citing Weka Book version **Further information** Weka 3.4 is the latest stable version of Weka, and the one described in the data mining book. There are different options for Datasets downloading and installing it on your system: **Related** Projects o Windows Miscellaneous Code Other Literature Click here to download a self-extracting executable that includes Java VM 1.4 (weka-3-4-12ire.exe; 24,445,809 bytes) Developers Development Click here to download a self-extracting executable without the Java VM History (weka-3-4-12.exe; 10,330,491 bytes) CVS Contributors These executables will install Weka in your Program Menu. Download the second version if you already have Java 1.4 (or later) on your system. o Mac OS X Click here to download a disk image for OS X (weka-3-4-12.dmg; 13,565,484 bytes) o Other platforms (Linux, etc.) Click here to download a zip archive containing Weka (weka-3-4-12.zip; 10,421,962 bytes) First unzip the zip file. This will create a new directory called weka-3-4-12. To run Weka, change into that directory and type 1 Internet

#### Run Weka and select the Explorer

| Waikato Environment for<br>Knowledge Analysis | Weka Explorer                     | ster   Associate   Select attribute | s Visualize |                             |                |                            |
|-----------------------------------------------|-----------------------------------|-------------------------------------|-------------|-----------------------------|----------------|----------------------------|
| Version 3.4.10                                | Open file                         | Open URL                            | Open DB     | Undo                        | Edit           | Save                       |
| (c) 1999 - 2007                               | Filter                            |                                     |             |                             |                |                            |
| University of Waikato                         | Choose None                       |                                     |             |                             |                | Apply                      |
| NGW ZGRIGIU                                   |                                   |                                     |             | Salactad attribute          |                |                            |
| A STREET                                      | Relation: None<br>Instances: None | Attributes: None                    |             | Name: None<br>Missing: None | Distinct: None | Type: None<br>Unique: None |
|                                               | Attributes                        |                                     |             |                             |                |                            |
| 15 20 10                                      | AI                                | None                                | Invert      |                             |                |                            |
|                                               |                                   |                                     | HINGIL      | -                           |                |                            |
| Come Alle                                     |                                   |                                     |             |                             |                |                            |
| 17 61 BER                                     |                                   |                                     |             |                             |                |                            |
| A Constant                                    |                                   |                                     |             |                             |                |                            |
| CALL CONTRACTOR                               |                                   |                                     |             |                             |                | 🖌 🖌 Visualize A            |
|                                               |                                   |                                     |             |                             |                |                            |
| le CLI Explorer                               |                                   |                                     |             |                             |                |                            |
| imenter KnowledgeFlow                         |                                   |                                     |             |                             |                |                            |
|                                               |                                   |                                     |             |                             |                |                            |
|                                               |                                   |                                     |             |                             |                |                            |
|                                               | -                                 | Pomous                              | 1           |                             |                |                            |
|                                               |                                   | izemove                             |             |                             |                |                            |
|                                               | Status                            |                                     |             |                             |                |                            |
|                                               | Welcome to the Weka Expl          | orer                                |             |                             |                | Log                        |

Load data into Weka – ARFF format or CVS format (click on "Open file...")

| 🛔 Weka Explorer                                                                           |                                                                                                    |                |
|-------------------------------------------------------------------------------------------|----------------------------------------------------------------------------------------------------|----------------|
| Preprocess Classify Cluster Associate Select attributes Visualize                         |                                                                                                    |                |
| Open file Open URL Open DB Undo                                                           | Edit Save                                                                                            |                |
| Filter                                                                                    | 🔹 Open                                                                                               | X              |
| Choose None                                                                               | Look in: 🛅 Weka Data                                                                                 | 🕑 🌶 📁 🗔        |
| Current relation Relation: None Instances: None Attributes: None Missing: None            | My Recent                                                                                            |                |
| Attributes Spen                                                                           | G                                                                                                    |                |
| Look in: Weka Data                                                                        | Desktop<br>My Documents                                                                              |                |
| My Documents                                                                              | File name:         LoanData.arff           My Network         Files of type:         Arff data files | Open<br>Cancel |
| My Computer<br>My Network<br>Places File name: LoanData.csv File sof type: CSV data files | Open<br>Cancel                                                                                       |                |
| Status Velcome to the Weka Explorer                                                       | Log 💉 X O                                                                                            |                |

Converting data formats through Weka (click on "Save...")

| 👙 Weka Explorer                     |                 |                    |                    |                                                                                                    |              |                      |                    |                 |             |
|-------------------------------------|-----------------|--------------------|--------------------|----------------------------------------------------------------------------------------------------|--------------|----------------------|--------------------|-----------------|-------------|
| Preprocess Classify                 | Cluster Associa | ate 🛛 Select al    | tributes Visualize |                                                                                                    |              |                      |                    |                 |             |
| Open file                           | ) Open U        | RL                 | Open DB            | Undo                                                                                                    | Edit         |                      | Save               |                 |             |
| Filter                              |                 |                    |                    |                                                                                                    |              |                      |                    |                 |             |
| Choose None                         |                 |                    |                    |                                                                                                    |              | 🚔 Save               | ř.                 |                 |             |
| Current relation                    |                 |                    |                    | Selected attribute                                                                                                    |              | Save in:             | C Weka Data        |                 |             |
| Relation: LoanData<br>Instances: 20 |                 | Attributes: 1      | 2                  | Name: ID<br>Missing: 0(0%)                                                                                                    | Distinct: 20 | MuRecord             | 💎 LoanData         |                 |             |
| Attributes                          |                 |                    |                    | Statistic                                                                                                    | 2            | Documents            |                    |                 |             |
| All                                 | Non             |                    | Invert             | Minimum<br>Maximum                                                                                                    | 2            | B                    |                    |                 |             |
|                                     |                 |                    | invert             | Mean                                                                                                    | 1            | Desktop              |                    |                 |             |
| No. Name<br>1 D                     |                 |                    |                    | StaDev                                                                                                    | 19           |                      |                    |                 |             |
| 2 sex                               | 👙 Save          |                    |                    |                                                                                                    |              | My Documents         |                    |                 |             |
| 4 age                               | Save in:        | 🛅 Weka Data        |                    | Image: Second second second | <b>P</b>     |                      |                    |                 |             |
| 5 money                             |                 | 强 LoanData         |                    |                                                                                                    |              |                      |                    |                 |             |
| 7 months                            | My Recent       |                    |                    |                                                                                                    |              | My Computer          |                    |                 |             |
| 8 buy<br>9 emp                      | Documents       |                    |                    |                                                                                                    |              | <b>S</b>             | File <u>n</u> ame: | LoanData.arff   | <u>Save</u> |
| 10 astemp                           |                 |                    |                    |                                                                                                    |              | My Network<br>Places | Files of type:     | Arff data files |             |
| 11 area<br>12 approve               | Desktop         |                    |                    |                                                                                                    |              |                      |                    |                 |             |
|                                     |                 |                    |                    |                                                                                                    |              |                      |                    |                 |             |
| <u> </u>                            | My Documents    |                    |                    |                                                                                                    |              |                      |                    |                 |             |
|                                     |                 |                    |                    |                                                                                                    | 10.5         |                      |                    | 20              |             |
| Status                              | My Computer     |                    |                    |                                                                                                    |              |                      | ~                  |                 |             |
| OK                                  |                 |                    |                    |                                                                                                    |              |                      |                    |                 |             |
|                                     | My Network      | File <u>n</u> ame: | LoanData.csv       |                                                                                                    | Save         |                      |                    |                 |             |
|                                     | Places          | Files of type:     | CSV data files     | ~                                                                                                    | Cancel       |                      |                    |                 |             |

Editing data in Weka (click on "Edit...")

| 👙 Weka Explorer                          | Weka Explorer |              |        |             |                |         |                |         |                |        |          |           |          |   |
|------------------------------------------|---------------|--------------|--------|-------------|----------------|---------|----------------|---------|----------------|--------|----------|-----------|----------|---|
| Preprocess Classify Cluster Associate Se | elect attr    | /ibutes Visi | Jalize |             |                |         |                |         |                |        |          |           |          |   |
| Onen file Onen LIRI                      |               | Onen F       |        | 1 17        | Inda           | 1       | Edit           |         | Save           |        |          |           |          |   |
| Open me                                  |               | opene        | 0      | -           | 1 Pone         |         | Luit           |         | Saven          |        |          |           |          |   |
| Filter                                   |               |              |        |             |                |         |                |         | 1955           |        |          |           |          |   |
| Choose None                              |               |              |        |             |                |         |                |         | A              | Apply  |          |           |          |   |
| Current relation                         |               |              | _      | ⊢Selected a | attribute      |         |                |         | 11000          |        |          |           |          |   |
| Relation: LoanData                       | 4 V           | iewer        |        |             |                |         |                |         |                |        |          |           | 1        | × |
| Instances: 20 Attribu                    | Deletic       | isinsi<br>   |        |             |                |         |                |         |                |        |          |           |          |   |
| Attributes                               | Relatio       | n: LoanDat   | a      |             |                |         |                |         | la su s        |        | Instance |           |          |   |
|                                          | INO.          | Numeric      | Sex    | Nominal     | age<br>Numeric | Mumeric | pay<br>Numeric | Mumeric | buy<br>Nominal | emp    | lastemp  | area      | Nominal  |   |
|                                          | 1             | 1.0          | f      | nomina      | 18.0           | 20.0    | 2.0            | 15.0    | no             | U      | 1.0      | cood      | u nonma. |   |
| No. Name                                 | 2             | 20           | f      | n           | 20.0           | 10.0    | 2.0            | 20.0    | pc<br>pc       | y<br>v | 20       | good      | y<br>v   | ÷ |
| 1. D                                     | 3             | 3.0          | f      | v           | 25.0           | 5.0     | 4.0            | 12.0    | pc<br>pc       | n      | 0.0      | bad       | r<br>n   |   |
| 2sex                                     | 4             | 4.0          | f      | v           | 40.0           | 5.0     | 7.0            | 12.0    | pc             | v      | 2.0      | aood      | v        |   |
| 3 married                                | 5             | 5.0          | f      | 'n          | 50.0           | 5.0     | 4.0            | 12.0    | pc             | v      | 25.0     | bad       | v        |   |
| 4 age                                    | 6             | 6.0          | m      | n           | 18.0           | 10.0    | 5.0            | 8.0     | pc             | v      | 1.0      | aood      | ý<br>V   |   |
| 6 pay                                    | 7             | 7.0          | m      | n           | 22.0           | 10.0    | 3.0            | 8.0     | pc             | ý      | 4.0      | good      | ý        | 1 |
| 7 months                                 | 8             | 8.0          | m      | у           | 28.0           | 15.0    | 4.0            | 10.0    | pc             | ý      | 5.0      | _<br>good | ý        |   |
| 8 buy                                    | 9             | 9.0          | m      | у           | 40.0           | 20.0    | 2.0            | 20.0    | рс             | У      | 15.0     | good      | У        |   |
| 9 emp                                    | 10            | 10.0         | m      | У           | 50.0           | 5.0     | 4.0            | 12.0    | рс             | n      | 0.0      | good      | n        |   |
| 10 lastemp                               | 11            | 11.0         | f      | n           | 18.0           | 50.0    | 8.0            | 20.0    | car            | У      | 1.0      | good      | n        |   |
| 12 approved                              | 12            | 12.0         | f      | у           | 20.0           | 50.0    | 10.0           | 20.0    | car            | n      | 2.0      | good      | n        |   |
|                                          | 13            | 13.0         | f      | n           | 25.0           | 50.0    | 5.0            | 20.0    | car            | у      | 5.0      | good      | n        |   |
|                                          | 14            | 14.0         | f      | n           | 38.0           | 150.0   | 10.0           | 20.0    | car            | у      | 15.0     | good      | У        |   |
| Remove                                   | 15            | 15.0         | f      | У           | 50.0           | 50.0    | 15.0           | 20.0    | car            | у      | 8.0      | good      | У        |   |
|                                          | 16            | 16.0         | m      | n           | 19.0           | 50.0    | 7.0            | 20.0    | car            | У      | 2.0      | good      | n        |   |
| / Status                                 | 17            | 17.0         | m      | У           | 21.0           | 150.0   | 3.0            | 20.0    | car            | У      | 3.0      | good      | У        | ~ |
| ok                                       | <             | 40.0         |        |             | 05.0           | 470.0   | 40.0           |         |                |        |          |           | >        |   |
|                                          |               |              |        |             |                |         |                |         |                |        |          |           |          | 5 |
|                                          |               |              |        |             |                |         |                |         |                |        | Undo     | OK        | Cancel   |   |

Examining data

Preprocess Classify Cluster Associate Select attributes

Open URL.

None

Remove

Attributes: 12

🌲 Weka Explorer

Open file.

Choose None Current relation Relation: LoanData Instances: 20

All

 Name

 1
 ID

 2
 sex

 3
 married

 4
 age

 5
 money

 6
 pay

 7
 months

 8
 buy

 9
 emp

 10
 lastemp

 11
 area

 12
 approved

Filter

Attributes

No.

-Status OK

- Attribute type and properties
- Class (last attribute) distribution

|              | _                     | 🚔 Weka Explorer     |                                            |                      |                              |       |        |               |               |
|--------------|-----------------------|---------------------|--------------------------------------------|----------------------|------------------------------|-------|--------|---------------|---------------|
|              |                       | Preprocess Classify | Cluster Associate Select                   | attributes Visualize |                              |       |        |               |               |
|              |                       |                     | ии. н. н. н. н. н. н. н. н. н. н. н. н. н. |                      | _                            |       |        |               |               |
|              |                       | Open file           | Open URL                                   | Open DB              | Undo                         | Ec    | lit    | Sav           | /e            |
|              |                       | Filtor              |                                            |                      |                              |       |        |               |               |
|              |                       |                     |                                            |                      |                              |       |        |               | 10            |
|              |                       | Choose None         |                                            |                      |                              |       |        |               | Apply         |
| nronor       | tion                  | Current relation    |                                            |                      | Selected attribute           |       |        |               |               |
| proper       | ues                   | Relation: LoanData  | a                                          |                      | Name: age                    |       |        | Type: Num     | eric          |
| ) diate      | iloution              | Instances: 20       | Attributes:                                | 12                   | Missing: 0 (0%) Distinct: 10 |       |        | Unique: 4 (20 | J%)           |
| e) aistr     | IDULION               | Attributes          |                                            |                      | Statistic                    | Value |        | j             |               |
|              |                       |                     |                                            |                      | Minimum                      |       | 18     |               |               |
|              |                       | All                 | None                                       | Invert               | Maximum                      |       | 30.75  |               |               |
|              |                       | No Name             |                                            |                      | StdDev                       |       | 12.341 |               |               |
|              |                       | 1 🔲 ID              |                                            |                      |                              |       | 13     |               |               |
|              |                       | 2 sex               |                                            |                      |                              |       |        |               |               |
|              |                       | 3 marrie            | d                                          |                      |                              |       |        |               |               |
|              |                       | 4 age               |                                            |                      |                              |       |        |               |               |
|              |                       |                     |                                            |                      | Class: approved (Nom)        |       |        |               | /isualize All |
| Concellers F |                       |                     |                                            |                      |                              |       |        |               |               |
|              |                       |                     |                                            |                      | 12                           |       | 20     |               |               |
| pen DB       | Undo                  | Edit                | Save                                       |                      | _                            |       |        |               |               |
|              |                       |                     |                                            |                      | -                            |       | 8      |               |               |
|              |                       |                     |                                            |                      | -                            |       | 1      |               |               |
|              |                       |                     | Apply                                      |                      | - 1:                         | 2     |        |               |               |
|              | Selected attribute    |                     |                                            |                      | [ <u>18</u> ,                | 34]   |        |               |               |
|              | Name: emp             |                     | Type: Nominal                              |                      |                              |       |        |               |               |
|              | Missing: 0 (0%)       | Distinct: 2         | Unique: 0 (0%)                             |                      | 18                           | 3     | 34     |               | 50            |
|              | Label                 | Count               | 0                                          |                      |                              |       |        |               |               |
|              | У                     | 17                  |                                            |                      |                              |       |        | Log           | ×0            |
| Invert       | n                     | 3                   |                                            |                      |                              |       |        |               |               |
|              |                       |                     |                                            |                      |                              |       |        |               |               |
| 1            |                       |                     |                                            |                      |                              |       |        |               |               |
|              |                       |                     |                                            |                      |                              |       |        |               |               |
|              |                       |                     |                                            |                      |                              |       |        |               |               |
|              |                       |                     |                                            |                      |                              |       |        |               |               |
|              | Class: approved (Nom) |                     |                                            |                      |                              |       |        |               |               |
|              |                       |                     |                                            |                      |                              |       |        |               |               |
|              | 17                    |                     |                                            |                      |                              |       |        |               |               |
|              |                       |                     |                                            |                      |                              |       |        |               |               |
|              |                       |                     |                                            |                      |                              |       |        |               |               |
|              |                       |                     |                                            |                      |                              |       |        |               |               |
|              |                       |                     |                                            |                      |                              |       |        |               |               |
|              | U FAT                 | 71                  |                                            |                      |                              |       |        |               |               |
|              | <u>y [1</u>           | 3                   |                                            |                      |                              |       |        |               |               |
|              |                       |                     |                                            |                      |                              |       |        |               |               |
|              |                       |                     |                                            |                      |                              |       |        |               |               |
|              |                       |                     | Log X0                                     |                      |                              |       |        |               |               |

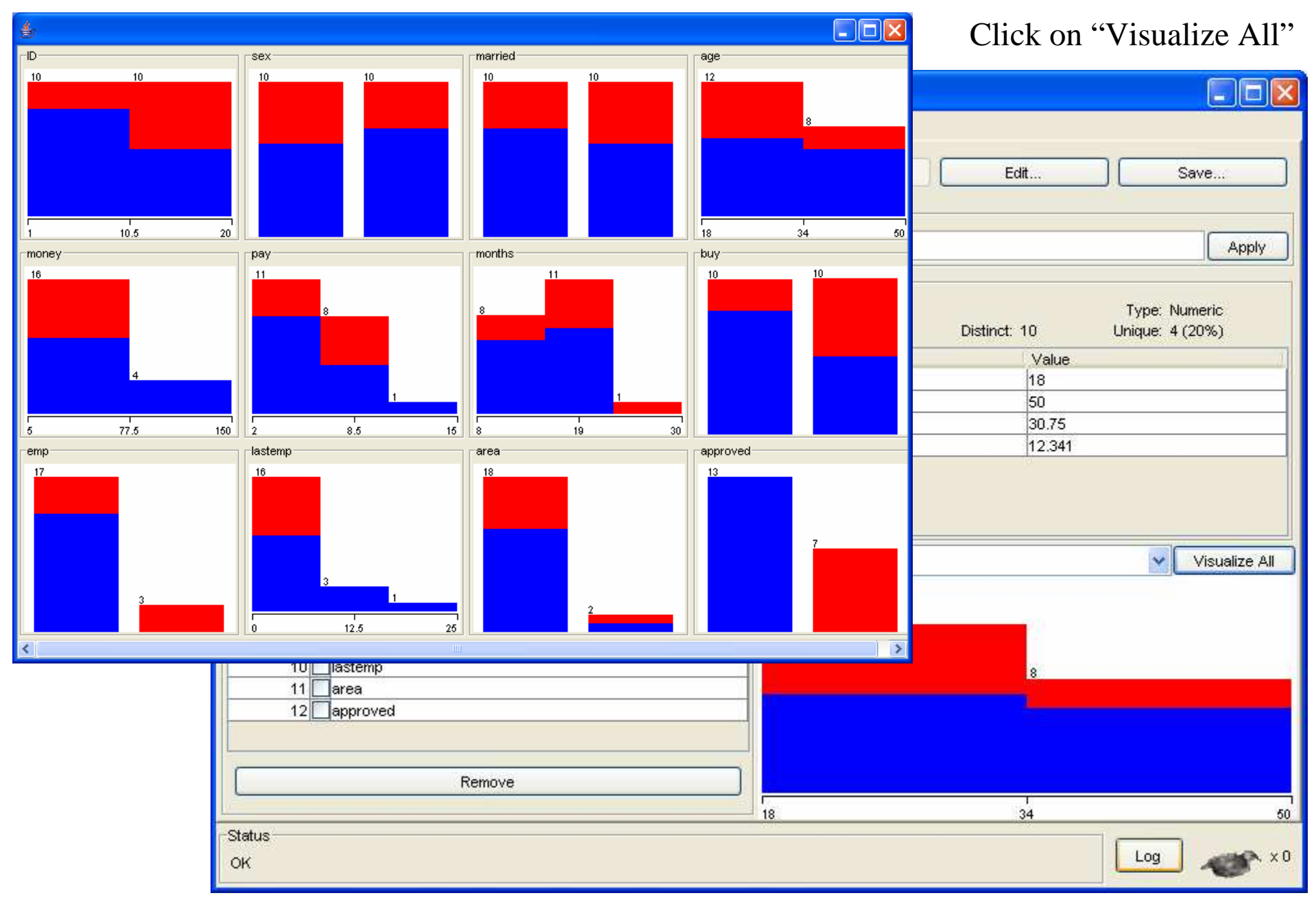

×

🚰 Music - Microsoft Internet Explorer

File Edit View Favorites Tools Help

Address 🙆 http://www.artsci.ccsu.edu/Departments/Music.html

W

🌔 Back 🝷

#### Web/Text documents - Department data

Department Chairs, Locations, Phone Numbe

History

Music

Philosophy

Psychology

Sociology

Theatre

Mathematical Scie

Modern Language

Physics/Earth Scie

Political Science

Anthropology

Chemistry

Design

English

Economics

Geography

**Biological Sciences** 

Communication

Criminal Justice

Computer Science

[A&S Home ] [A-Z Directory ] [Departments ] [Ab

Art

🔎 Search 🦙 Favorites 🚱

School of Arts & Sciences Departments - Microsoft Internet Explorer

Help

Central Connecticut State University

Favorites Tools

Address 🗿 http://www.artsci.ccsu.edu/Departments.htm

Departments

page last updated: 10/27/04

Comments, suggestions: aswebmaster@ccsu.edu

File

C Back

<u>E</u>dit <u>V</u>iew

#### http://www.cs.ccsu.edu/~markov/

- 0

🗸 🛃 Go 🛛 Links

\*

-

- Download Ch1, DMW Book
- Download datasets

#### The School of Arts and Sciences

🔎 Search 🛛 📌 Favorites 🛛 🥝

**Central Connecticut State University** 

#### Music

Students majoring in music may pursue either a BS in Music education degree, the professional degree that certifies them to teach music in the public schools, or a BA in music, with specializations in either performance, music history, theory/composition, or jazz studies. Full-time and associate faculty are active in the United States and abroad performing, conducting, and presenting scholarly papers. The department's computer lab is equipped with MIDI keyboards and the industry's leading music software. The Music Department is the New England center for Orff Schulwerk training and the host for Connecticut's middle school/high school music festival and the Summer Music Institute, a national in-service program for music educators.

PROGRAMS OF STUDY BS, BA, MS

DEPARTMENT CHAIR Daniel D'Addio

Location: Welte Hall 101 Phone: 832-2900

Department Website

Save Web Page

Save jn: 🗁 Weka Data

? 🗙

🕑 🧿 😰 🛄 -

#### Convert HTML to Text

|                                                                                                    |                                                                                                    | 2                                                                                                    | E music                                                                                                    |                                                                                                    |                                                                                                    |                                                                                                    |                                              |
|----------------------------------------------------------------------------------------------------|----------------------------------------------------------------------------------------------------|----------------------------------------------------------------------------------------------------|----------------------------------------------------------------------------------------------------|----------------------------------------------------------------------------------------------------|----------------------------------------------------------------------------------------------------|----------------------------------------------------------------------------------------------------|----------------------------------------------|
| 🗿 Music - Microsoft Internet Explorer                                                                                                    |                                                                                                    | My Recent<br>Documents                                                                                                    |                                                                                                    |                                                                                                    |                                                                                                    |                                                                                                    |                                              |
| <u>File Edit View Favorites Iools Help</u>                                                                                                    |                                                                                                    |                                                                                                    |                                                                                                    |                                                                                                    |                                                                                                    |                                                                                                    |                                              |
| 🔇 Back 🔹 🔘 - 📓 🛃 🏠 🔎 Search 👷 Favorites 🧭 🔗 - 🍃                                                                                                    | e 💌 • 🔜 💽 🏭 2                                                                                                    | Desktop                                                                                                    |                                                                                                    |                                                                                                    |                                                                                                    |                                                                                                    |                                              |
| Address 🕘 http://www.artsci.ccsu.edu/Departments/Music.html                                                                                                    | × 8                                                                                                    |                                                                                                    |                                                                                                    |                                                                                                    |                                                                                                    |                                                                                                    |                                              |
| The School of Arts and Sc                                                                                                    | iences                                                                                                    | My Documents                                                                                                    |                                                                                                    |                                                                                                    |                                                                                                    |                                                                                                    |                                              |
| Central Connecticut State Unive                                                                                                    | ersity                                                                                                    | My Computer                                                                                                    |                                                                                                    |                                                                                                    |                                                                                                    |                                                                                                    |                                              |
| Music                                                                                                    |                                                                                                    | My Network                                                                                                    | File <u>n</u> ame:<br>Save as <u>type</u> :<br>Encoding:                                                                                                    | Music<br>Text File (*.txt)<br>Western European (Windows)                                                                                                    | <b>v</b><br><b>v</b>                                                                                                    | Save<br>Cancel                                                                                                    |                                              |
| Students majoring in music may pursue either a BS in Music educate<br>professional degree that certifies them to teach music in the public so<br>with specializations in either performance, music history, theory/con<br>Full-time and associate faculty are active in the United States and a<br>conducting, and presenting scholarly papers. The department's con<br>with MIDI keyboards and the industry's leading music software. Th<br>the New England center for Orff Schulwerk training and the host for<br>school/high school music festival and the Summer Music Institute, a<br>program for music educators.<br>PROGRAMS OF STUDY: BS, BA, MS<br>DEPARTMENT CHAIR<br>Daniel D'Addio<br>Location: Welte Hall 101<br>Phone: 832-2900<br>Department Website | ion degree, the<br>chooks or a RA in music<br>Music - Notepad<br>File Edit Format View Help<br>Music<br>Music<br>Music<br>Student<br>educat<br>teach r<br>specia<br>theory,<br>faculty<br>conduct<br>comput<br>leading<br>center<br>middle<br>Institu<br>PROGRAM<br>DEPARTM<br>Daniel<br>Locatic<br>Phone:<br>Departm | ts major<br>ion degre<br>music in<br>lizations<br>/composit<br>y are act<br>ting, and<br>er lab is<br>g music s<br>for orff<br>school/h<br>dor orff<br>school/h<br>MENT cHAJ<br>D'Addio<br>on: welte<br>832-2900<br>ment webs | ing in mu<br>ee, the publ<br>s in eith<br>tion, or<br>tive in t<br>d present<br>software.<br>software.<br>schulwe<br>software.<br>schulwe<br>topy: BS,<br>CR<br>e Hall 10<br>Site | sic may pursue e<br>professional degr<br>ic schools, or a<br>jazz studies. Fu<br>ing scholarly pa<br>id with MIDI keyb<br>The Music Depar<br>erk training and<br>ol music festiva<br>BA, MS | ither a BS<br>ee that cer<br>BA in musi<br>music histo<br>ll-time and<br>and abroac<br>pers. The c<br>oards and t<br>tment is th<br>the host fo<br>l and the s<br>m for music | in Music<br>tifies the<br>c, with<br>ry,<br>associate<br>performin<br>lepartment'<br>he industr<br>he New Engl<br>r Connecti<br>summer Musi<br>: educators | em to<br>eng,<br>'s'<br>land<br>icut's<br>ic |
|                                                                                                    | <                                                                                                    |                                                                                                    |                                                                                                    |                                                                                                    |                                                                                                    |                                                                                                    |                                              |
|                                                                                                    |                                                                                                    |                                                                                                    |                                                                                                    |                                                                                                    |                                                                                                    |                                                                                                    |                                              |

#### Departments-string - Notepad

#### File Edit Format View Help

@relation departments\_string

@attribute document\_name string @attribute document\_content string @attribute document\_class {A,B}

#### @data

Anthropology, "anthropology anthropology anthropology consists of four subfice Art, "art art the art department s undergraduate degree program offers a wide ent website", B

Biology, "biology biological sciences the undergraduate and Chemistry, "chemistry chemistry the chemistry department has Communication, "communication communication balancing theory Communication, "communication communication balancing theore Computer, "computer science computer science students majori Justice, "criminal justice criminal justice although crimina Economics, "economics economics the bachelor s degree in eco English, "english english the english department offers cour Geography, "geography geography concerned with the science of History, "history history given the diverse expertise of its Math, "mathematical sciences mathematical sciences the depar Math, "mathematical sciences mathematical sciences the depar Languages, "modern languages modern languages the modern lan Music, "music music students majoring in music may pursue ei Philosophy, "philosophy philosophy the department of philoso Physics, "physics earth sciences physics earth sciences the Political, "political science political science the ba in po Psychology, "psychology psychology the psychology department off Theatre, "theatre theatre both the ba and bfa degrees with s

> Status OK

#### Loading text data in Weka

- String format for ID and content
- One document per line
- Add class (nominal) if needed

| praduate and graduate degrees<br>partment has been approved by<br>incing theoretical practical a<br>idente maioring in computer sc               | Visualize |                                                            |                                 |                  |           |  |  |  |
|----------------------------------------------------------------------------------------------------|-----------|------------------------------------------------------------|---------------------------------|------------------|-----------|--|--|--|
| ough criminal justice is prin<br>egree in economics is structuo<br>offers courses and programs<br>he science of location the generic faculty the | Open DB   | Undo                                                       | ] [Edi                          | t                | Save      |  |  |  |
| ertise of its faculty the depa<br>es the department of mathemat<br>he modern language department                                                 |           |                                                            |                                 |                  | Apply     |  |  |  |
| tay pursue either a bs in mus-<br>it of philosophy offers underc<br>cciences the physics and eartf<br>the ba in political science f              |           | Selected attribute<br>Name: document_cl<br>Missing: 0 (0%) | Type: Nominal<br>Unique: 0 (0%) |                  |           |  |  |  |
| y department offers courses<br>partment offers degree progra<br>grees with specialization in                                                     | Invert    | A<br>B                                                     |                                 | Count<br>11<br>9 | 1         |  |  |  |
| Name       1     document_name       2     document_content       3     idocument_class                                                          |           |                                                            |                                 |                  |           |  |  |  |
|                                                                                                    |           | Class: document_class (Nom) Visualize All                  |                                 |                  |           |  |  |  |
| Remove                                                                                                    |           | 11                                                         |                                 | 9                |           |  |  |  |
|                                                                                                    |           |                                                            |                                 |                  | Log 💉 × 0 |  |  |  |

Converting a string attribute into nominal

Choose filters/unsupervised/attribute/StringToNominaland and set the index to 1

| 🔹 Weka Explorer                                                   |                                                                                                    |           |
|-------------------------------------------------------------------|----------------------------------------------------------------------------------------------------|-----------|
| Preprocess Classify Cluster Associate Select attributes Visualize |                                                                                                    |           |
| Open file Open URL Open DB                                        | Undo Edit Save                                                                                                    |           |
| Filter                                                            |                                                                                                    |           |
| Choose StringToNominal -C 1                                       | Apply                                                                                                    |           |
| Current relation                                                  | Selected attribute                                                                                                    |           |
| Relation: departments_string<br>Instances: 20 Attributes: 3       | Name:         document_name         Type:         String           Missing:         0 (0%)         Distinct:         20         Unique:         20 (100%) |           |
| Attributes                                                        |                                                                                                    |           |
| All None Invert                                                   | 🔹 weka.gui.GenericObjectEditor                                                                                                    |           |
| No. Name                                                          | weka.filters.unsupervised.attribute.StringToNo                                                                                                    | ominal    |
| 1 document_name                                                   | About                                                                                                    |           |
| 2 document_content<br>3 document_class                            | Converts a string attribute (i.                                                                                                    | More      |
|                                                                   |                                                                                                    |           |
|                                                                   | Class: document_class (Nom) attributeIndex 1                                                                                                    |           |
|                                                                   | Open Save                                                                                                    | OK Cancel |
|                                                                   |                                                                                                    |           |
|                                                                   | Attribute is neither numeric nor nominal.                                                                                                    |           |
|                                                                   |                                                                                                    |           |
|                                                                   |                                                                                                    |           |
| Remove                                                            |                                                                                                    |           |
| Status                                                            |                                                                                                    |           |
| ок                                                                | Log ×0                                                                                                    |           |

Converting a string attribute into nominal

Click on Apply – document\_name is now nominal

| 👙 Weka Explorer                                                                                                    |                                                                                                    |  |  |  |  |  |
|----------------------------------------------------------------------------------------------------|----------------------------------------------------------------------------------------------------|--|--|--|--|--|
| Preprocess Classify Cluster Associate Select attributes Visualize                                                          |                                                                                                    |  |  |  |  |  |
| Open file Open URL Open DB                                                                                                 | Undo Edit Save                                                                                            |  |  |  |  |  |
| Filter<br>Choose StringToNominal -C 1                                                                                      | Apply                                                                                                    |  |  |  |  |  |
| Current relation<br>Relation: departments_string-weka.filters.unsupervised.attribute.String<br>Instances: 20 Attributes: 3 | Selected attribute<br>Name: document_name Type: Nominal<br>Missing: 0 (0%) Distinct: 20 Unique: 20 (100%) |  |  |  |  |  |
| Attributes                                                                                                    | Label                                                                                                    |  |  |  |  |  |
|                                                                                                    | Anthropology 1                                                                                            |  |  |  |  |  |
| All None Invert                                                                                                    | Art 1<br>Bislam                                                                                           |  |  |  |  |  |
| hter i blans er                                                                                                    | Diology 1<br>Chemistry 1                                                                                  |  |  |  |  |  |
| No. Name                                                                                                    | Communication 1                                                                                           |  |  |  |  |  |
| 2 document content                                                                                                    | Computer 1                                                                                                |  |  |  |  |  |
| 3 document class                                                                                                    | Justice 1                                                                                                 |  |  |  |  |  |
|                                                                                                    | Economics 1                                                                                               |  |  |  |  |  |
|                                                                                                    | Class: document_class (Nom)                                                                               |  |  |  |  |  |
| Remove                                                                                                    |                                                                                                    |  |  |  |  |  |
| -Status<br>OK                                                                                                    | Log 💉 ×0                                                                                                  |  |  |  |  |  |

Converting text data into TFIDF (Term Frequency – Inverted Document Frequency) attribute format

- Choose filters/unsupervised/attribute/StringToWordVector
- Set the parameters as needed (see "More")
- Click on "Apply"

|                                                                         |                             | contained in the strings. |
|-------------------------------------------------------------------------|-----------------------------|---------------------------|
| Weka Explorer                                                           |                             | IDFTransform False        |
|                                                                         |                             | TFTransform False         |
| Open file Open URL Open DB                                              | Undo Edit                   | attributeNamePrefix       |
| Filter                                                                  |                             | delimiters                |
| Choose StringToWordVector -D " .;""()?!" -W 1000 -L -A -S               |                             |                           |
| Current relation                                                        | Selected attribute          | lowerCaseTokens True      |
| Relation: departments_string-weka.filters.unsupervised.attribute.String | Name: academic              | normalizeDocLength False  |
| Instances, 20 Attributes, 612                                           |                             | onlyAlphabeticTokens True |
| Attributes                                                              | Value Value                 | autout/%/ordCounto        |
|                                                                         | Maximum 1                   |                           |
| All None Invert                                                         | Mean 02                     | useStoplist True          |
| No                                                                      | StdDev 0.41                 |                           |
| 1 document name                                                         | ~                           | 👙 Information             |
| 2 document_class                                                        |                             | NAME                      |
| 3 academic                                                              |                             | webs filters up:          |
| 4 accelerator                                                           |                             | tor                       |
| 5 accounting                                                            | Class: document_class (Nom) | COL                       |
| 6 accreditation                                                         |                             | SYNOPSIS                  |
| 7 accredited                                                            | 122                         | Converts String           |
| 8 activities                                                            | 18                          | representing wor          |
| 9 actuarial                                                             |                             | text contained i          |
| 10 addition                                                             |                             | (attributes) is           |
|                                                                         | 10                          | filtered (typics          |
| 12 advanced                                                             |                             |                           |
|                                                                         | 4                           | OPTIONS                   |
| [                                                                       |                             | IDFTransform              |
| Remove                                                                  |                             | frequencies in a          |
|                                                                         | 0 0.5                       | into:                     |
| Status                                                                  |                             | fij*log(num o             |
| ок                                                                      |                             | Lo, where fij             |
|                                                                         |                             | document (instar          |
|                                                                         |                             |                           |

| 🕫 weka.gui.Generi                                                     | cObjectEditor                                                                   |      |
|-----------------------------------------------------------------------|---------------------------------------------------------------------------------|------|
| /eka.filters.unsupervise<br>About                                     | ed.attribute.StringToWordVector                                                 |      |
| Converts String attri<br>representing word o<br>contained in the stri | butes into a set of attributes<br>occurrence information from the text<br>ings. | More |
| IDFTransform                                                          | False                                                                           | ~    |
| TFTransform                                                           | False                                                                           | ~    |
| attributeNamePrefix                                                   |                                                                                 |      |
| delimiters                                                            | .;:"O?!                                                                         |      |
| lowerCaseTokens                                                       | True                                                                            | ~    |
| normalizeDocLength                                                    | False                                                                           | ~    |
| onlyAlphabeticTokens                                                  | True                                                                            | ~    |
| outputWordCounts                                                      | False                                                                           | ~    |
| useStoplist                                                           | True                                                                            | *    |

weka.filters.unsupervised.attribute.StringToWordVec cor

\_ 0

Converts String attributes into a set of attributes representing word occurrence information from the text contained in the strings. The set of words (attributes) is determined by the first batch filtered (typically training data).

IDFTransform -- Sets whether if the word frequencies in a document should be transformed into:

fij\*log(num of Docs/num of Docs with word i) where fij is the frequency of word i in cument (instance) j.

#### Make the class attribute last

- Choose filters/unsupervised/attribute/Copy
- Set the index to 2 and click on Apply
- Remove attribute 2

| 👙 Weka Explorer                                                         |                                                |
|-------------------------------------------------------------------------|------------------------------------------------|
| Preprocess Classify Cluster Associate Select attributes Visualize       |                                                |
|                                                                         |                                                |
| Open file Open URL Open DB                                              | J Undo Edit Save                               |
| - Filter                                                                |                                                |
| Church Come B 2                                                         |                                                |
| Choose Copy -R 2                                                        |                                                |
| Current relation                                                        | Selected attribute                             |
| Relation: departments_string-weka.filters.unsupervised.attribute.String | Name: document_name Type: Nominal              |
| Instances: 20 Attributes: 612                                           | Missing: 0 (0%) Distinct: 20 Unique: 20 (100%) |
| Attributes                                                              | Label Count                                    |
|                                                                         | Anthropology 1                                 |
| All None Invert                                                         | Art 1                                          |
|                                                                         | Biology 1                                      |
| No. Name                                                                | Chemistry 1                                    |
| 600 university                                                          | Communication 1                                |
| 601 upper                                                               | Lustice 1                                      |
| 602 visual                                                              | Economics 1                                    |
| 603 wete                                                                | Class: Conv of document class (Nom)            |
| 505 willord                                                             |                                                |
| 505 williard                                                            |                                                |
| 607 women                                                               |                                                |
| 608 Works                                                               |                                                |
| 609 writing                                                             |                                                |
| 610 vear                                                                |                                                |
| 611 york                                                                |                                                |
| 612 Copy of document_class                                              |                                                |
|                                                                         |                                                |
| Remove                                                                  |                                                |
|                                                                         |                                                |
| Status                                                                  |                                                |
| OK                                                                      |                                                |
|                                                                         |                                                |

- Change the attributes to nominal (use NumericToBinary filter)
- Save data on a file for further use

| 👙 Weka Explorer                                                         |                                     |                  |
|-------------------------------------------------------------------------|-------------------------------------|------------------|
| Preprocess Classify Cluster Associate Select attributes Visualize       |                                     |                  |
|                                                                         |                                     |                  |
| Open tile Open UKL Upen UB                                              |                                     |                  |
| Filter                                                                  |                                     |                  |
| Choose NumericToBinary                                                  |                                     | Apply            |
| Current relation                                                        | Selected attribute                  |                  |
| Relation: departments_string-weka.filters.unsupervised.attribute.String | Name: academic_binarized            | Type: Nominal    |
| Instances: 20 Attributes: 612                                           | Missing: 0 (0%) Distinct: 2         | 2 Unique: 0 (0%) |
| Attributes                                                              | Label                               | Count            |
|                                                                         | 0 (                                 | 16               |
| All None Invert                                                         | 1                                   | 4                |
| No Name                                                                 |                                     |                  |
| 1 document name                                                         |                                     |                  |
| 2 academic_binarized                                                    |                                     |                  |
| 3 accelerator_binarized                                                 |                                     |                  |
| 4 accounting_binarized                                                  |                                     |                  |
| 5 accreditation_binarized                                               | Class: Copy of document_class (Nom) | Visualize All    |
| 6 accredited_binarized                                                  |                                     |                  |
| 7 activities_binarized                                                  |                                     | _                |
| 8 actuarial_binarized                                                   | .16                                 |                  |
| 9 addition_binarized                                                    |                                     |                  |
| 10 administration_binarized                                             |                                     |                  |
| 11 advanced_binarized                                                   |                                     |                  |
| 12 advised_binarized                                                    |                                     |                  |
|                                                                         |                                     |                  |
|                                                                         |                                     | 4                |
| Remove                                                                  |                                     |                  |
| Status                                                                  |                                     |                  |
| OK                                                                      |                                     | Log 🛷 × 0        |

ARFF file representing the department data in binary format (NonSparse)

E Departments-binary - WordPad

#### Note the format (see SparseToNonSparse instance filter)

| ile <u>E</u> dit <u>V</u> iew Insert F <u>o</u> rmat <u>H</u> elp |                                                                                                    | opuiser of comparise                                         |
|-------------------------------------------------------------------|----------------------------------------------------------------------------------------------------|--------------------------------------------------------------|
| 0 🛩 🖬 🎒 🖪 👭 🕺 🛍 🛍 🗠 🖳                                             |                                                                                                    | instance filter)                                             |
| @relation 'departments_string-weka.filters.ur                     | nsupervised.attribute.StringToNominal-C1-weka.filters.unsupervised.attr                                             | mstance mter)                                                |
| Gattribute document name {Anthropology, Art, Bi                   | iology, Chemistry, Communication, Computer, Justice, Economics, English, Geogr                                      |                                                              |
| @attribute academic binarized {0,1}                               |                                                                                                    |                                                              |
| @attribute accelerator_binarized {0,1}                            |                                                                                                    |                                                              |
| <pre>@attribute accounting_binarized {0,1}</pre>                  | Departments-Dinary.arti - wordPad                                                                                   |                                                              |
| Cattribute accreditation binarized (0,1)                          | Eile Edit View Insert Format Help                                                                                   |                                                              |
| Vattribute accredited binarized (0,1)                             |                                                                                                    |                                                              |
| Gattribute activities_pinarized (0,1)                             |                                                                                                    |                                                              |
| Pattribute addition binarized (0,1)                               | Garrithare Metre Thuattsen (n'1)                                                                                    | ^                                                            |
| Rattribute administration binarized {0.1}                         | Gattribute western_binarized {0,1}                                                                                  |                                                              |
| Gattribute advanced binarized {0,1}                               | Gattribute willard_binarized {0,1}                                                                                  |                                                              |
| @attribute advised binarized {0,1}                                | <pre>@attribute wolff_binarized {0,1}</pre>                                                                         |                                                              |
| @attribute advisor binarized {0,1}                                | <pre>@attribute women_binarized {0,1}</pre>                                                                         |                                                              |
| @attribute agencies_binarized {0,1}                               | <pre>@attribute works_binarized {0,1}</pre>                                                                         |                                                              |
| <pre>@attribute air_binarized {0,1}</pre>                         | <pre>@attribute writing_binarized {0,1}</pre>                                                                       |                                                              |
| <pre>@attribute ali_binarized {0,1}</pre>                         | <pre>@attribute year_binarized {0,1}</pre>                                                                          |                                                              |
| <pre>@attribute alternative_binarized {0,1}</pre>                 | <pre>@attribute york_binarized {0,1}</pre>                                                                          |                                                              |
| Gattribute american_binarized {0,1}                               | Gattribute class {A,B}                                                                                              |                                                              |
| Vattribute anesthesia_binarized {0,1}                             |                                                                                                    |                                                              |
| Vattribute annually binarized {U,1}                               | Ødata                                                                                                    |                                                              |
| Gattribute antar_pinarized (0,1)                                  |                                                                                                    |                                                              |
| Rettribute annlied binarized (0.1)                                | Anthropology,0,0,0,0,0,0,0,0,0,0,0,0,0,0,0,0,0,0,0                                                                  | .0,0,0,0,0,0,1,0,1,0,1,0,1,1,0,0,0,1,0,0,0,                  |
| Pattribute approach binarized (0,1)                               | Art,0,0,0,0,0,0,0,0,0,0,0,1,0,0,0,0,0,0,0,                                                                          | 0,0,0,0,1,0,0,0,0,0,0,0,0,0,0,0,0,0,0,0                      |
| Rattribute approved binarized {0.1}                               | Biology,0,0,0,0,0,0,0,0,0,0,1,1,0,0,0,0,0,1,0,0,0,0,0,0,0,0,0,0,0,0,0,0,0,0,0,0,0,0                                 | 0,0,0,0,0,0,0,0,0,0,0,1,1,0,0,0, <mark>1</mark> ,0,1,0,0,0   |
| @attribute archaeology binarized {0,1}                            | Chemistry,0,0,0,0,0,0,0,0,0,0,0,0,0,0,0,0,1,0,0,0,0,0,0,1,0,0,1,0,0                                                 | 0,0,0,0,0,0,0,0,1,0,0,0,0,1,0,0,0,0,0,1,1,0                  |
| @attribute area binarized {0,1}                                   | Communication,1,0,0,0,0,0,0,0,0,0,0,0,0,0,0,0,0,0,0,                                                                | 0,0,0,0,0,0,0,0,0,1,1,0,0,0,0,0,0,0,0,0                      |
| <pre>@attribute areas_binarized {0,1}</pre>                       | Computer, 0, 0, 0, 1, 1, 0, 0, 0, 0, 0, 0, 0, 0, 0, 0, 0, 0, 0,                                                     | ,1,0,0,0,0,0,0,0,0,0,0,0,0,1,0,0,0,0,1,0,0,                  |
| <pre>@attribute artificial_binarized {0,1}</pre>                  | Justice, 1, 0, 0, 0, 0, 0, 0, 0, 0, 0, 0, 0, 1, 0, 0, 0, 0, 0, 0, 0, 0, 0, 0, 0, 0, 0,                              | 0,0,0,0,0,0,1,0,0,0,0,0,0,0,0,0,0,0,0,0                      |
| <pre>@attribute assist_binarized {0,1}</pre>                      | Economics, 1, 0, 1, 0, 0, 0, 0, 0, 0, 0, 0, 1, 0, 0, 0, 0, 0, 0, 0, 0, 0, 1, 0, 0, 0, 0, 0, 0, 0, 0, 0, 0, 0, 0, 0, | 0,0,0,0,0,0,0,1, <mark>1</mark> ,0,1,0,0,0,0,0,0,0,1,0,1,0   |
| <pre>@attribute associate_binarized {0,1}</pre>                   | English,0,0,0,0,0,0,0,0,0,0,0,0,0,0,0,0,1,0,0,0,1,0,0,0,0,1,0,0,0                                                   | 0,0,0,0,0,0,1,0,0,0,0,0,0,0,0,0,1,0,0,0,0,0,0                |
| Vattribute astronomy_binarized {0,1}                              | Geography,0,0,0,0,0,0,0,0,0,0,0,0,0,0,0,0,0,0,0                                                                     | 0,0,0,0,0,0,0,1,0,0,0,0,0,0,0,0,1,0,0,0,0,0,0                |
| Wattribute astrophysics binarized (0,1)                           | History,0,0,0,0,0,0,0,0,0,0,0,0,0,0,0,0,0,0,0                                                                       | 0,0,0,0,0,0,1,0,0,0,0,0,0,0,0,0,0,0,0,1,0,0,0                |
| Gattribute atomic_pinarized {0,1}                                 | Math,0,0,0,0,0,0,1,0,0,0,0,0,0,0,0,0,0,0,0,                                                                         | .0,0,0,1,1,0,0,0,0,0,0,0,0,0,0,0,0,0,0,1,0,0,                |
| gattibute attenu_binarizeu (0,1)                                  | Languages,0,0,0,0,0,0,0,0,0,0,0,0,0,0,0,0,0,0,0                                                                     | 0,0,0,0,0,0,0,1,0,0,0,0,0,0,0,0,0,0,0,0                      |
| u Liele - evene 54                                                | Music,0,0,0,0,0,0,0,0,0,0,0,0,0,0,0,0,0,0,0                                                                         | 0,0,0,0,0,1,0,0,0,0,0,0,0,0,0,0,0,0,1,0,0,0,0                |
| r neip, press ni                                                  | Philosophy, 1, 0, 0, 0, 0, 0, 0, 0, 0, 0, 0, 0, 0, 0,                                                               | .0,0,0,0,0,0,0,1,0,0,0,0,0,0,0,0,0,1,0,0,0,0,                |
|                                                                   | Physics,0,1,0,0,0,0,0,0,0,1,0,0,0,1,0,0,0,0,1,0,1,0,0,0,0,1,0,1,0                                                   | 0,1, <mark>1</mark> ,1,0,0,0,0,0,0,0,0,0,0,0,0,0,0,0,1,0,0,0 |
|                                                                   | Political,0,0,0,0,0,1,0,1,1,0,1,0,0,0,0,0,0,0,0,                                                                    | ),0,0,0,0,0,0, <mark>1</mark> ,0,0,0,0,0,0,0,0,0,0,0,0,0,0,0 |
|                                                                   | Psychology, 0, 0, 0, 0, 0, 0, 0, 0, 0, 0, 0, 0, 0,                                                                  | 1,0,0,0,0,0,0,1,0,0,0,0,1,0,0,0,0,0,0,0                      |
|                                                                   | Sociology, 0, 0, 0, 0, 0, 0, 0, 0, 0, 0, 0, 0, 0,                                                                   | 0,0,0,0,0,0,0,1,0,0,0,0,0,0,0,0,0,0,0,0                      |
|                                                                   | Theatre,0,0,0,0,0,0,0,0,0,0,0,0,0,0,0,0,0,0,0                                                                       | 0,0,0,0,0,0,1,0,0,0,0,0,0,0,0,0,0,0,0,0                      |

For Help, press F1

### **Attribute Selection**

#### Finding a minimal set of attributes that preserve the class distribution

Attribute relevance with respect to the class – not relevant attribute (*accounting*)

| 🈤 Weka Explorer                                                                                                |                                            |
|----------------------------------------------------------------------------------------------------|--------------------------------------------|
| Preprocess Classify Cluster Associate Select attributes Visualize                                              |                                            |
|                                                                                                    |                                            |
| Open file Open URL Open DB                                                                                     | Undo Edit Save                             |
| Filter                                                                                                    |                                            |
|                                                                                                    |                                            |
| Choose None                                                                                                    | Apply                                      |
| Current relation                                                                                               | Selected attribute                         |
| Relation: departments string-weka filters.unsupervised.attribute.String                                        | Name: accounting Type: Nominal             |
| Instances: 20 Attributes: 612                                                                                  | Missing: 0 (0%) Distinct: 2 Unique: 1 (5%) |
| Attributes                                                                                                    | Label Count                                |
|                                                                                                    | 0 19                                       |
| All None Invert                                                                                                | 1 1                                        |
|                                                                                                    |                                            |
| No. Name                                                                                                    |                                            |
| 1 document_name                                                                                                |                                            |
|                                                                                                    |                                            |
|                                                                                                    |                                            |
| 5 accreditation                                                                                                | Class: class (Nom)                         |
| 6 accredited                                                                                                   |                                            |
| 7 activities                                                                                                   |                                            |
| 8 🔤 actuarial                                                                                                  | 19                                         |
| 9 addition                                                                                                    |                                            |
| 10 administration                                                                                              |                                            |
| 11 advanced                                                                                                    |                                            |
| 12 advised                                                                                                    |                                            |
|                                                                                                    |                                            |
| Remove                                                                                                    |                                            |
|                                                                                                    | 1                                          |
| Para and a second second second second second second second second second second second second second second s |                                            |
| status                                                                                                    |                                            |
| OK                                                                                                    |                                            |

IF accounting=1 THEN class=A (Error=0, Coverage = 1 instance → **overfitting**) IF accounting=0 THEN class=B (Error=10/19, Coverage = 19 instances → **low accuracy**)

#### **Attribute Selection**

Attribute relevance with respect to the class – relevant attribute (*science*)

| * Weka Explorer                                                                                                    |                                                                                                 |
|----------------------------------------------------------------------------------------------------|-------------------------------------------------------------------------------------------------|
| Preprocess Classify Cluster Associate Select attributes Visualize                                                            |                                                                                                 |
| Open file Open URL Open DB                                                                                                   | Undo Edit Save                                                                                  |
| Filter                                                                                                    |                                                                                                 |
| Choose None                                                                                                    | Apply                                                                                           |
| Current relation<br>Relation: departments_string-weka.filters.unsupervised.attribute.String<br>Instances: 20 Attributes: 612 | Selected attribute<br>Name: science Type: Nominal<br>Missing: 0 (0%) Distinct: 2 Unique: 0 (0%) |
| Attributes                                                                                                    | Label Count                                                                                     |
|                                                                                                    | 0. 13                                                                                           |
| All None Invert                                                                                                    | 17                                                                                              |
| 312     ruth       313     sanford       314     scholarships       315     school       316     schools                     | Class: class (Nom) Visualize A                                                                  |
| 317 science                                                                                                    |                                                                                                 |
| 310 seat                                                                                                    | 13                                                                                              |
| 320 sector                                                                                                    |                                                                                                 |
| 321 seek                                                                                                    |                                                                                                 |
| 322 select                                                                                                    |                                                                                                 |
| 323 servers                                                                                                    | 7                                                                                               |
| 324 service                                                                                                    |                                                                                                 |
| Remove                                                                                                    |                                                                                                 |
| Status<br>OK                                                                                                    | Log 🎸                                                                                           |

IF accounting=1 THEN class=A (Error=0, Coverage = 7 instance) IF accounting=0 THEN class=B (Error=4/13, Coverage = 13 instances)

#### Attribute Selection (with document\_name)

|                                         | 🎌 Weka Explorer                       |        |                                                       |                                                                   |
|-----------------------------------------|---------------------------------------|--------|-------------------------------------------------------|-------------------------------------------------------------------|
|                                         | Preprocess Classify Cluster Associate | Selec  | t attributes Visualize                                |                                                                   |
|                                         | Attribute Evaluator                   |        |                                                       |                                                                   |
|                                         | Choose CfsSubsetEval                  |        |                                                       |                                                                   |
|                                         | -Search Method                        |        |                                                       |                                                                   |
|                                         | Chasses PeatEirst D1 N5               |        |                                                       |                                                                   |
|                                         | Choose Destriist -D 1 -N 5            |        |                                                       |                                                                   |
|                                         | Attribute Selection Mode              | Attrib | ute selection output                                  |                                                                   |
|                                         | Use full training set                 |        | Accribuce selection on all input data                 |                                                                   |
|                                         | O Cross-validation Folds 10           | Sea    | rch Method:                                           |                                                                   |
|                                         | Seed 1                                |        | Best first.                                           | 😁 Information 📃 🗌 👗                                               |
|                                         |                                       |        | Start set: no attributes<br>Search direction: forward |                                                                   |
|                                         | (Nom) class                           |        | Stale search after 5 node expansio                    | NAME                                                              |
|                                         | Start Stop                            |        | Total number of subsets evaluated:                    | weka.attributeSelection.CfsSubsetEval                             |
|                                         | Result list (right-click for options) |        | Merit of best subset found: 0.6                       |                                                                   |
| and the second second                   | 01:49:21 - BestFirst + CfsSubsetEval  | Att    | ribute Subset Evaluator (supervised, Cl               | SYNOPSIS                                                          |
| Weka Explorer                           |                                       |        | CFS Subset Evaluator                                  | CfsSubsetEval :                                                   |
| eprocess Classify Clu                   |                                       |        | Including locally predictive attr:                    |                                                                   |
| Open file                               |                                       | Sel    | ected attributes: 1,307,317 : 3                       | Evolution the worth of a subset of attributes by sensidering the  |
|                                         |                                       |        | document_name                                         | Evaluates the worth of a subset of attributes by considering the  |
| Inter                                   |                                       |        | research                                              | individual predictive ability of each feature along with the      |
| Choose None                             |                                       |        | science                                               | degree of redundancy between them.                                |
| Current relation                        |                                       |        |                                                       |                                                                   |
| Relation: departments_<br>Instances: 20 |                                       | <      |                                                       | Subsets of features that are highly correlated with the class     |
| utributes                               | Status                                |        |                                                       | while having low intercorrelation are preferred.                  |
| Allindules                              | ок                                    |        |                                                       | while having low inderedictation are preferred.                   |
| All                                     | , , , , , , , , , , , , , , , , , , , |        | Pielem 1                                              |                                                                   |
| Jo Name                                 |                                       |        | Chemistry 1                                           |                                                                   |
| 1 document_n                            | ame                                   | ^      | Communication 1                                       | OPTIONS                                                           |
| 2 academic                              |                                       | _      | Computer 1                                            | locallyPredictive Identify locally predictive attributes.         |
| 4 accounting                            |                                       | -      | Economics 1                                           | Iteratively adds attributes with the highest correlation with the |
| 5 accreditation                         | 1                                     |        | Class: class (Nom)                                    | class as long as there is not already an attribute in the subset  |
| 6 accredited                            |                                       | - 1    |                                                       |                                                                   |
| 8 actuarial                             |                                       |        |                                                       | 1 1 1 1 1 1                                                       |
| 9 addition                              |                                       |        |                                                       |                                                                   |
| 10 administratio                        | n                                     | -      |                                                       |                                                                   |
| 12 advised                              |                                       |        |                                                       |                                                                   |
| 13 advisor                              |                                       | ~      |                                                       |                                                                   |
|                                         | Pemova                                |        |                                                       |                                                                   |
|                                         | Nailove                               |        |                                                       |                                                                   |
| tatus                                   |                                       |        |                                                       |                                                                   |
| ж                                       |                                       |        |                                                       | Log ×0                                                            |
|                                         |                                       |        |                                                       |                                                                   |

#### Attribute Selection (without document\_name)

| Preprocess Classify Cutotin Associate Seed attribute Visualize<br>Copen IBL. Open DB. Undo Edt. See<br>File<br>Const infor<br>Preprocess Classify Cutotin Associate Seed attribute<br>File<br>Const infor<br>Reduce attributes Bit<br>All None Pret<br>None Coat<br>Seed attributes Cost<br>Attributes Coat<br>Seed attributes Cost<br>Preprocess Cossify Cutotin Associate Seed attributes Visualize<br>Attribute Coat<br>Seed attributes Cost<br>Cost<br>Seed attributes Cost<br>Cost<br>C | 🎌 Weka Explorer                                                                                                    |                                                                                                    |                                                                                                    |
|----------------------------------------------------------------------------------------------------|----------------------------------------------------------------------------------------------------|----------------------------------------------------------------------------------------------------|----------------------------------------------------------------------------------------------------|
| Open HE       Open DE       Undo       Ext       Save         THer                                                                                                    | Preprocess Classify Cluster Associate Select attributes Visualize                                                                                                    |                                                                                                    |                                                                                                    |
| File:                                                                                                    | Open file Open URL Open DB                                                                                                    | Undo Edit                                                                                                    | Save                                                                                                    |
| Choose       Kone       Apply         Current relation       Selected attribute       Type Nominal         Reidlor: departments_sting                                                                                                    | Filter                                                                                                    |                                                                                                    |                                                                                                    |
| Current relation<br>Relation: departments_string-weika filters unsupervised attribute String<br>Name coaderric<br>Attributes: 611<br>Attributes: 611<br>Attributes: 611<br>Attributes: 611<br>Attributes: 610<br>Attribute: 610<br>Attribute:                                                                                                    | Choose None                                                                                                    |                                                                                                    | Apply                                                                                                    |
| Altribules  Altribules  Altribules  Altribules  Altribute Svaluator  Beaccented  Choose  Choose Choose  Choose  Choose  Choose  Choose  Choose                                                                                                    | Current relation<br>Relation: departments_string-weka.filters.unsupervised.attribute.String<br>Instances: 20 Attributes: 611                                                                                                    | -Selected attribute<br>Name: academic Type:<br>Missing: 0 (0%) Distinct: 2 Unique:                                                                                                    | Nominal<br>0 (0%)                                                                                                    |
| All       None       Import         None       Import       Waka Explorer         Preprocess       Classify Custer Associate Select attributes Visualize         All modelenic       Classify Custer Associate Select attributes Visualize         All modelenic       Classify Custer Associate Select attributes Visualize         All modelenic       Classify Custer Associate Select attributes Visualize         All modelenic       Classify Custer Associate Select attributes         Soccretified       Classify Custer Associate Select attributes         Soccretified       Classify Custer Associate Select attributes         Soccretified       Classify Custer Associate Select attributes         Soccretified       Classify Custer Associate Select attributes         Soccretified       Classify Custer Associate Select attributes         Soccretified       Classify Custer Associate Select attributes         Soccretified       Classify Custer Associate Select attributes         Soccretified       Classify Coress-validation         Soccretified       Classify Coress-validation         Soccretified       Classify Coress-validation         Soccretified       Classify Coress-validation         Coress-validation       Fords         Coress-validation       Fords         Coress-validation                                                                                                    | Attributes                                                                                                    | Label Count                                                                                                    |                                                                                                    |
| No.       Name         0       Secondaria         2       Socielardor         3       secondaria         4       socielardor         5       socielardor         6       activities         7       activities         8       socielardor         9       socielardor         10       advanced         11       advinest         12       advinest         13       agencies         7       activities         12       advisor         13       agencies         8       socielardor         14       advisor         15       advisor         16       advisor         17       advisor         18       advisor         19       advisor         11       advisor         12       advisor         13       agencies         14       advisor         15       socielardor         16       socielardor         17       advisor         18       advisor         19       advisor                                                                                                    | All None Invert                                                                                                    | 0 115<br>1                                                                                                    |                                                                                                    |
| history                                                                                                    | No.     Name       1     accademic       2     accelerator       3     accounting       4     accreditation       5     accredited       6     activities       7     actuarial       8     addition       10     advanced       11     advised       12     advisor       13     agencies | Preprocess       Classify       Cluster       Associate         Attribute       Evaluator       Choose       CfsSubsetEval         Class:       Choose       CfsSubsetEval       Choose         Class:       Choose       BestFirst -D 1 -N 5       Attribute         16       Attribute       Selection       Mode         Ib       Attribute       Selection       Mode         Ib       Attribute       Selection       Mode         Ib       Attribute       Selection       Mode         Ib       Attribute       Selection       Mode         Ib       Otross-validation       Folds       10         Select       Ib       Selection       Selection         Ib       Start       Stop       Start       Stop         Result       Ist (right-click for options)       01:49:21 - BestFirst + CfsSubsetEval       01:55:14 - BestFirst + CfsSubsetEval         Ib       Ib       Selection       Ib       Ib       Ib         Ib       Ib       Selections + CfsSubsetEval       Ib       Ib         Ib       Ib       Selections + CfsSubsetEval       Ib         Ib       Ib       Ib       Ib       Ib <tr< th=""><th>Select attributes Visualize  Attribute selection output Attribute selection output Attribute selection output The construction output (supervised, trass (nominar): or trass): CFS Subset Evaluator Including locally predictive attributes Selected attributes: 27,36,49,170,217,306,316,385,386,389,395,417,482 : 13 areas ba business include making research science acting active apply based concentration history</th></tr<> | Select attributes Visualize  Attribute selection output Attribute selection output Attribute selection output The construction output (supervised, trass (nominar): or trass): CFS Subset Evaluator Including locally predictive attributes Selected attributes: 27,36,49,170,217,306,316,385,386,389,395,417,482 : 13 areas ba business include making research science acting active apply based concentration history |

#### Attribute Selection (ranking)

| Preprocess       Classify       Cluster       Associate       Select attributes       Visualize         Attribute Evaluator       Choose       GainRatioAttributeEval       Search Method       Search Method       Preprocess       Classify       Cluster       Associate       Select attributes       Visualize         Choose       Ranker -T -1.7976931348623157E308 -N -1       Preprocess       Classify       Cluster       Associate       Select attributes       Visualize         Attribute Selection Mode       Attribute selection output       Choose       GainRatioAttributeEval       Choose       GainRatioAttributeEval                                                                                                    |                                                                                                    |
|----------------------------------------------------------------------------------------------------|----------------------------------------------------------------------------------------------------|
| Choose       GainRatioAttributeEval         Search Method       Search Method         Choose       Ranker -T -1.7976931348623157E308 -N -1         Attribute Selection Mode       Attribute selection output                                                                                                    |                                                                                                    |
| Search Method       Preprocess       Classify       Cluster       Associate       Select attributes       Visual         Choose       Ranker -T -1.7976931348623157E308 -N -1       Attribute       Select attribute       Visual         Attribute       Selection Mode       Attribute       Selection output       Choose       GainRatioAttributeEval                                                                                                    | and the second second second second second second second second second second second second second second second                                                                                                    |
| Other Nation       Fords       10         Other Nation       Fords       10         Start       Start       Start       Start         Start       Stop       0.2795499       327 social         0.2795499       327 social       0.2795499       0.2795499         0.2667478       546 polish       0.2667478       546 polish         0.2667478       515 maloney       0.2667478       515 maloney         0.2667478       515 maloney       0.2667478       505 languages         0.2667478       511 literature       0.2667478       511 literature         0.2667478       511 literature       0.2667478       521 literature         0.2667478       511 literature       0.2667478       521 literature         0.2667478       511 literature       0.2667478       521 literature         0.2667478       511 literature       0.2667478       521 literature         0.2667478       511 literature       0.2667478       521 literature         0.2667478       511 literature       0.2667478       521 literature         0.2667478       511 literature       0.2667478       521 literature         0.2667478       511 literature       0.2667478       520 literature <th>put<br/>322 Serect<br/>178 institute<br/>187 internship<br/>324 service<br/>348 suite<br/>315 school<br/>173 independent<br/>75 complete<br/>71 community<br/>316 schools<br/>216 majors<br/>188 internships<br/>262 phone<br/>346 study<br/>211 location<br/>98 department<br/>377 website<br/>59 chair<br/>putes: 307,317,483,327,37,79,54</th> | put<br>322 Serect<br>178 institute<br>187 internship<br>324 service<br>348 suite<br>315 school<br>173 independent<br>75 complete<br>71 community<br>316 schools<br>216 majors<br>188 internships<br>262 phone<br>346 study<br>211 location<br>98 department<br>377 website<br>59 chair<br>putes: 307,317,483,327,37,79,54 |

#### Attribute Selection (explanation of ranking)

| 🎋 Weka Explorer                                                                                                    |                                                         |                        |                                 |                             |                                |             |                                 |
|----------------------------------------------------------------------------------------------------|---------------------------------------------------------|------------------------|---------------------------------|-----------------------------|--------------------------------|-------------|---------------------------------|
| Preprocess Classify Cluster Associate Select attributes Visualize                                                            |                                                         |                        |                                 |                             |                                |             |                                 |
| Open file Open URL Open DB                                                                                                   | Undo                                                    | Edit                   | Save                            |                             |                                |             |                                 |
| Filter                                                                                                    |                                                         |                        |                                 |                             |                                |             |                                 |
| Choose None                                                                                                    |                                                         |                        | Apply                           |                             |                                |             |                                 |
| Current relation<br>Relation: departments_string-weka.filters.unsupervised.attribute.String<br>Instances: 20 Attributes: 612 | Selected attribute<br>Name: research<br>Missing: 0 (0%) | Distinct: 2            | Type: Nominal<br>Unique: 0 (0%) |                             |                                |             |                                 |
| Attributes                                                                                                    | Label<br>0                                              | Count<br>12            |                                 |                             |                                |             |                                 |
| All None Invert                                                                                                    | 1                                                       | 8                      |                                 |                             |                                |             |                                 |
| No. Name 300 regional 301 regularly                                                                                          |                                                         |                        |                                 |                             |                                |             |                                 |
| 302 related<br>303 relations                                                                                                 |                                                         |                        |                                 | tributes Visualize          |                                |             |                                 |
| 304 relationship<br>305 relativity                                                                                           | Class: class (Nom)                                      |                        | Visualize All                   | Open DB                     | Undo                           | Edit        | Save                            |
| 307 Presearch<br>308 robert                                                                                                  | 12                                                      |                        |                                 |                             |                                |             | Apply                           |
| 309 rollin                                                                                                    |                                                         | 8                      |                                 |                             | Selected attribute             |             |                                 |
| 311 running<br>312 ruth                                                                                                    |                                                         |                        |                                 | vised.attribute.String<br>2 | Name: chair<br>Missing: 0 (0%) | Distinct: 1 | Type: Nominal<br>Unique: 0 (0%) |
| Remain                                                                                                    | (s)                                                     |                        |                                 |                             | Label                          | Count<br>0  |                                 |
| L                                                                                                    |                                                         |                        |                                 | Invert                      | 1                              | 20          |                                 |
| Status<br>OK                                                                                                    |                                                         |                        | Log 💉 ×0                        | <b>^</b>                    |                                |             |                                 |
|                                                                                                    |                                                         | 54 career              | <                               |                             |                                |             |                                 |
|                                                                                                    |                                                         | 56                     | -                               |                             | Class: class (Nom)             |             | Visualize All                   |
|                                                                                                    |                                                         | 57 cell                |                                 |                             |                                |             |                                 |
|                                                                                                    |                                                         | 59 chair<br>60 chamb   | ers                             |                             |                                | 20          |                                 |
|                                                                                                    |                                                         | 61 chemic              | al                              |                             |                                |             |                                 |
|                                                                                                    |                                                         | 62 chemis<br>63 choose | try<br>e                        |                             |                                |             |                                 |
|                                                                                                    |                                                         | 64 chose               |                                 | v                           |                                |             |                                 |
|                                                                                                    |                                                         |                        | Remove                          |                             | 0                              |             |                                 |
|                                                                                                    |                                                         | -Status<br>OK          |                                 |                             |                                |             | Log 🛷 × 0                       |

## Attribute Selection (using filters)

👙 weka.gui.GenericObjectEditor

weka.filters.supervised.attribute.AttributeSelection

- Choose filters/supervised/attribute/AttributeSelection
- Set parameters to InfoGainAttributeEval and Ranker
- Click on Apply and see the attribute ordering

|                                                                                             |                                  | About       |              |                           |               |          |
|---------------------------------------------------------------------------------------------|----------------------------------|-------------|--------------|---------------------------|---------------|----------|
| 🥗 Weka Explorer                                                                             |                                  | A supervis  | ed attribute | filter that can be u      | sed to select | More     |
| Preprocess Classify Cluster Associate Select attributes Visualize                           |                                  | attributes. |              |                           |               |          |
| Open file Open URL Open DB                                                                  | Undo                             | evaluator [ | Choose       | InfoGainAttributeE        | val           |          |
| Filter                                                                                      |                                  | search [    | Choose       | <b>Ranker</b> -T -1.79769 | 31348623157E3 | 08 -N -1 |
| Choose AttributeSelection -E "weka.attributeSelection.InfoGainAttribute                     | Eval " -S "weka.attributeSelecti | Open        |              | Save                      | ок            | Cancel   |
| Current relation<br>Relation: departments_string-weka.filters.unsupervised.attribute.String | Selected attribute               |             | Тур          | e: Nominal                |               |          |
| Instances: 20 Attributes: 612                                                               | Missing: 0 (0%)                  | Distinct: 2 | Uniqu<br>+   | e: 0(0%)                  | 1             |          |
| Attributes                                                                                  | 0                                | 12          | <b>1</b> /2  |                           |               |          |
| All None Invert                                                                             | 1                                | 8           |              |                           |               |          |
|                                                                                             |                                  |             |              |                           |               |          |
| No. Name                                                                                    |                                  |             |              |                           |               |          |
| 1 document_name                                                                             |                                  |             |              |                           |               |          |
| 2 research                                                                                  |                                  |             |              |                           |               |          |
| 4 Concentrations                                                                            |                                  |             |              |                           |               |          |
| 5 ba                                                                                        | Class: class (Nom)               |             |              | Visualize All             |               |          |
| 6 social                                                                                    | oldoo, oldoo (riolliy            |             |              |                           |               |          |
| 7 history                                                                                   | 2003                             |             |              |                           |               |          |
| 8 biological                                                                                | 12                               |             |              |                           |               |          |
| 9 copernicus                                                                                |                                  |             |              |                           |               |          |
| 10 environmental                                                                            |                                  | 8           |              |                           |               |          |
|                                                                                             |                                  |             |              |                           |               |          |
| 13 business                                                                                 |                                  |             |              |                           |               |          |
|                                                                                             | 1.00                             |             |              |                           |               |          |
| Remove                                                                                      |                                  |             |              |                           |               |          |
| -Status<br>OK                                                                               |                                  |             | Lo           | ig 💉 x (                  | 5             |          |
|                                                                                             |                                  |             |              |                           |               |          |

### Attribute Selection (using filters)

| 😤 Weka Explorer                  | ,                                      |                                           |                                   |                             | _                               |
|----------------------------------|----------------------------------------|-------------------------------------------|-----------------------------------|-----------------------------|---------------------------------|
| Preprocess Class                 | ify Cluster Associate S                | Select attributes Visualize               |                                   |                             |                                 |
| Open file                        | Open URL                               | Open DB                                   | Undo                              | Edit                        | Save                            |
| Filter                           |                                        |                                           |                                   |                             |                                 |
| Choose Attr                      | ibuteSelection -E "weka.a              | attributeSelection.GainRatioAttri         | buteEval " -S "weka.attribute     | Selection.Ranker -T -1.797( | 593134862315 App                |
| Current relation                 |                                        |                                           | Selected attribute                |                             |                                 |
| Relation: depar<br>Instances: 20 | tments_string-weka.filters.u<br>Attrik | insupervised.attribute.String<br>butes: 4 | Name: research<br>Missing: 0 (0%) | Distinct: 2                 | Type: Nominal<br>Unique: 0 (0%) |
| - Attributes                     |                                        |                                           | Label                             |                             | Count                           |
|                                  |                                        |                                           | 0                                 | 12                          |                                 |
| AII                              | None                                   | Invert                                    | 1                                 | 8                           |                                 |
| No.                              | Na                                     | me                                        | T III                             |                             |                                 |
| 1 🗌 res                          | earch                                  |                                           |                                   |                             |                                 |
| 2 L sci                          | ence                                   |                                           | -                                 |                             |                                 |
| 4 🗆 cla                          | ss                                     |                                           |                                   |                             |                                 |
|                                  |                                        |                                           | Class: class (Nom)                |                             |                                 |
|                                  |                                        | teleterer.                                |                                   |                             | ×                               |
| 13                               |                                        | nistory<br>17                             | Class<br>11                       |                             |                                 |
|                                  |                                        |                                           |                                   |                             | 1                               |
|                                  |                                        |                                           |                                   | 9                           |                                 |
|                                  |                                        |                                           |                                   |                             |                                 |
|                                  | 7                                      |                                           |                                   |                             |                                 |
|                                  |                                        |                                           |                                   |                             |                                 |
|                                  |                                        |                                           |                                   |                             |                                 |
|                                  |                                        |                                           |                                   |                             | Log                             |
|                                  |                                        | 3                                         |                                   |                             |                                 |
|                                  |                                        |                                           |                                   |                             |                                 |
|                                  |                                        |                                           |                                   |                             |                                 |

research

## Classification – creating models (hypotheses) *Mapping (independent attributes -> class)*

Inferring rudimentary rules - OneR

Weather data (weather.nominal.arff)

| 鮝 Vi               | ewer                             |                              |                                    |                                 | ×                       | Attribute   | Rules                       | Errors     | Total |
|--------------------|----------------------------------|------------------------------|------------------------------------|---------------------------------|-------------------------|-------------|-----------------------------|------------|-------|
| No.                | outlook                          | temperature                  | humidity                           | windy                           | play                    |             |                             |            | error |
| 1                  | sunny                            | hot                          | high                               | FALSE                           | no                      | outlook     | sunny -> no                 | 2/5        | 4/14  |
| 2<br>3<br>4        | sunny<br>overcast<br>rainy       | hot<br>hot<br>mild           | high<br>high<br>high               | TRUE<br>FALSE<br>FALSE          | no<br>yes<br>yes        |             | overcast -> yes             | 0/4<br>2/5 |       |
| 5<br>6<br>7        | rainy<br>rainy<br>overcast       | cool<br>cool                 | normal<br>normal<br>normal         | TRUE                            | yes<br>no<br>yes        | temperature | hot -> no                   | 2/4        | 5/14  |
| 8<br>9<br>10<br>11 | sunny<br>sunny<br>rainy<br>sunny | mild<br>cool<br>mild<br>mild | high<br>normal<br>normal<br>normal | FALSE<br>FALSE<br>FALSE<br>TRUE | no<br>yes<br>yes<br>ves |             | mild -> yes<br>cool -> yes  | 2/6<br>1/4 |       |
| 12<br>13<br>14     | overcast<br>overcast<br>rainy    | mild<br>hot<br>mild          | high<br>normal<br>high             | TRUE<br>FALSE<br>TRUE           | yes<br>yes<br>no        | humidity    | high -> no<br>normal -> yes | 3/7<br>1/7 | 4/14  |
|                    |                                  |                              |                                    | <u></u>                         |                         | windy       | false -> yes<br>true -> no  | 2/8<br>3/5 | 5/14  |

#### Classification – OneR

| 😒 Weka Explorer                       |                                              | -O×       |
|---------------------------------------|----------------------------------------------|-----------|
| Preprocess Classify Cluster Associate | Select attributes Visualize                  |           |
| Classifier                            |                                              |           |
| Choose OneR -B 6                      |                                              |           |
| Test options                          | Classifier output                            |           |
| O Use training set                    | Attributes: 5                                | <b>•</b>  |
| C Supplied test set Set               | outlook                                      |           |
| C Cross-validation Folds 10           | humidity                                     |           |
| O Percentage split % 66               | windy                                        |           |
|                                       | play                                         |           |
| More options                          | Test mode: evaluate on training data         |           |
| (Nom) play                            | === Classifier model (full training set) === |           |
| Start Stor                            | outlook:                                     |           |
| Start                                 | sunny -> no                                  |           |
| Result list (right-click for options) | overcast -> yes                              |           |
| 16:04:47 - rules.OneR                 | rainy -> yes                                 |           |
|                                       | (10/14 instances correct)                    |           |
|                                       |                                              |           |
|                                       | Time taken to build model: O seconds         |           |
|                                       | === Evaluation on training set ===           |           |
|                                       | === Summary ===                              |           |
|                                       |                                              |           |
|                                       | Correctly Classified Instances 10 71.4       | 4286 %    |
|                                       | Incorrectly Classified Instances 4 28.5      | 714 %     |
| Status                                |                                              |           |
| ок                                    |                                              | Log 💉 X O |

#### Classification – decision tree

#### Right click on the highlighted line in Result list and choose Visualize tree

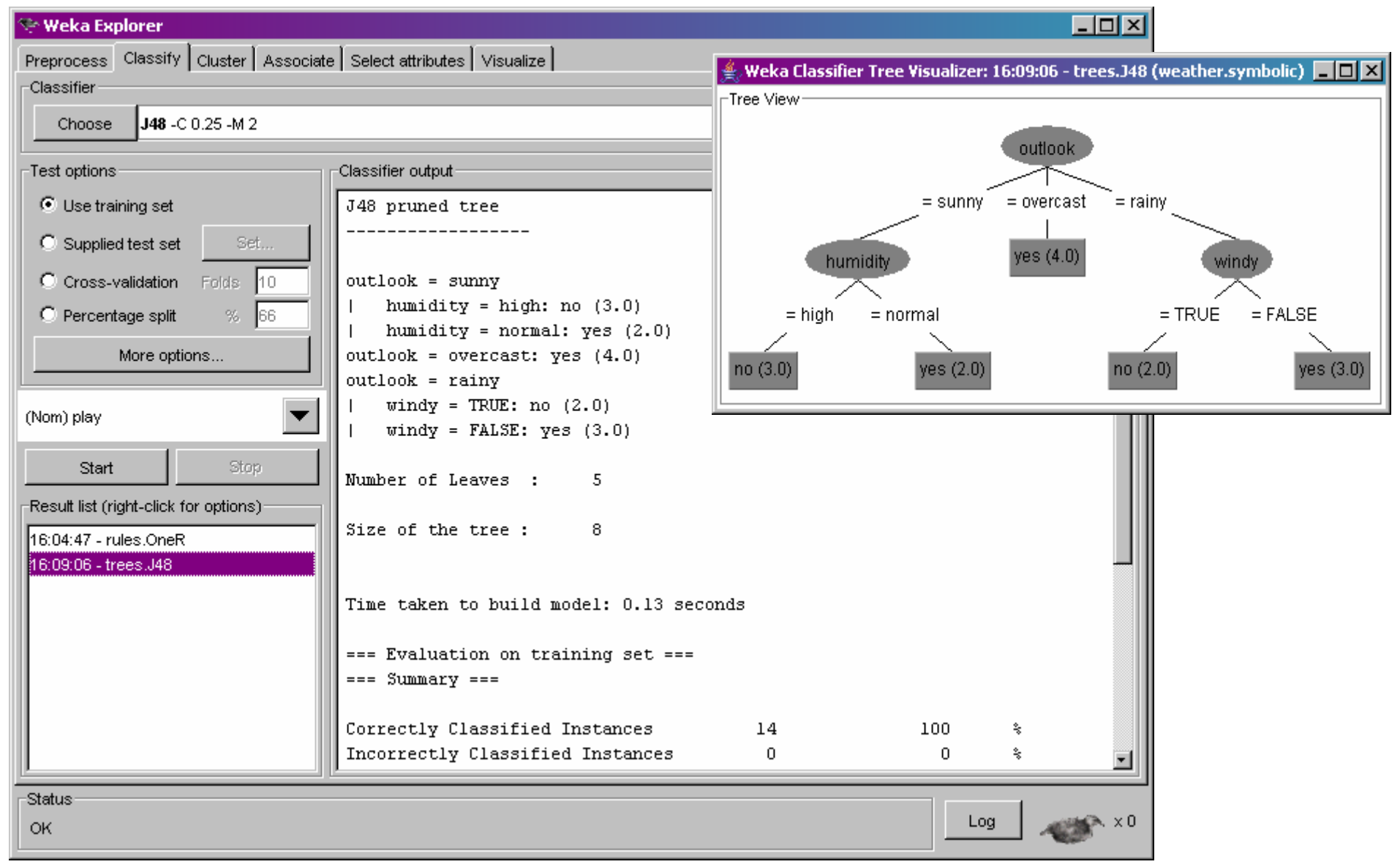

## Classification – decision tree

Top-down induction of decision trees (TDIDT, old approach know from pattern recognition):

- Select an attribute for root node and create a branch for each possible attribute value.
- Split the instances into subsets (one for each branch extending from the node).
- Repeat the procedure recursively for each branch, using only instances that reach the branch (those that satisfy the conditions along the path from the root to the branch).
- Stop if all instances have the same class.

ID3, C4.5, J48 (Weka): Select the attribute that minimizes the class entropy in the split.

#### Classification – numeric attributes

#### weather.arff

| Relati | on, weather        |                        |                     |                  |                      |
|--------|--------------------|------------------------|---------------------|------------------|----------------------|
| No.    | outlook<br>Nominal | temperature<br>Numeric | humidity<br>Numeric | windy<br>Nominal | <b>play</b><br>Nomin |
| 1      | sunny              | 85.0                   | 85.0                | FALSE            | no                   |
| 2      | sunny              | 80.0                   | 90.0                | TRUE             | no                   |
| 3      | overcast           | 83.0                   | 86.0                | FALSE            | yes                  |
| 4      | rainy              | 70.0                   | 96.0                | FALSE            | yes                  |
| 5      | rainy              | 68.0                   | 80.0                | FALSE            | yes                  |
| 6      | rainy              | 65.0                   | 70.0                | TRUE             | no                   |
| 7      | overcast           | 64.0                   | 65.0                | TRUE             | yes                  |
| 8      | sunny              | 72.0                   | 95.0                | FALSE            | no                   |
| 9      | sunny              | 69.0                   | 70.0                | FALSE            | yes                  |
| 10     | rainy              | 75.0                   | 80.0                | FALSE            | yes                  |
| 11     | sunny              | 75.0                   | 70.0                | TRUE             | yes                  |
| 12     | overcast           | 72.0                   | 90.0                | TRUE             | yes                  |
| 13     | overcast           | 81.0                   | 75.0                | FALSE            | yes                  |
| 14     | rainy              | 71.0                   | 91.0                | TRUE             | no                   |

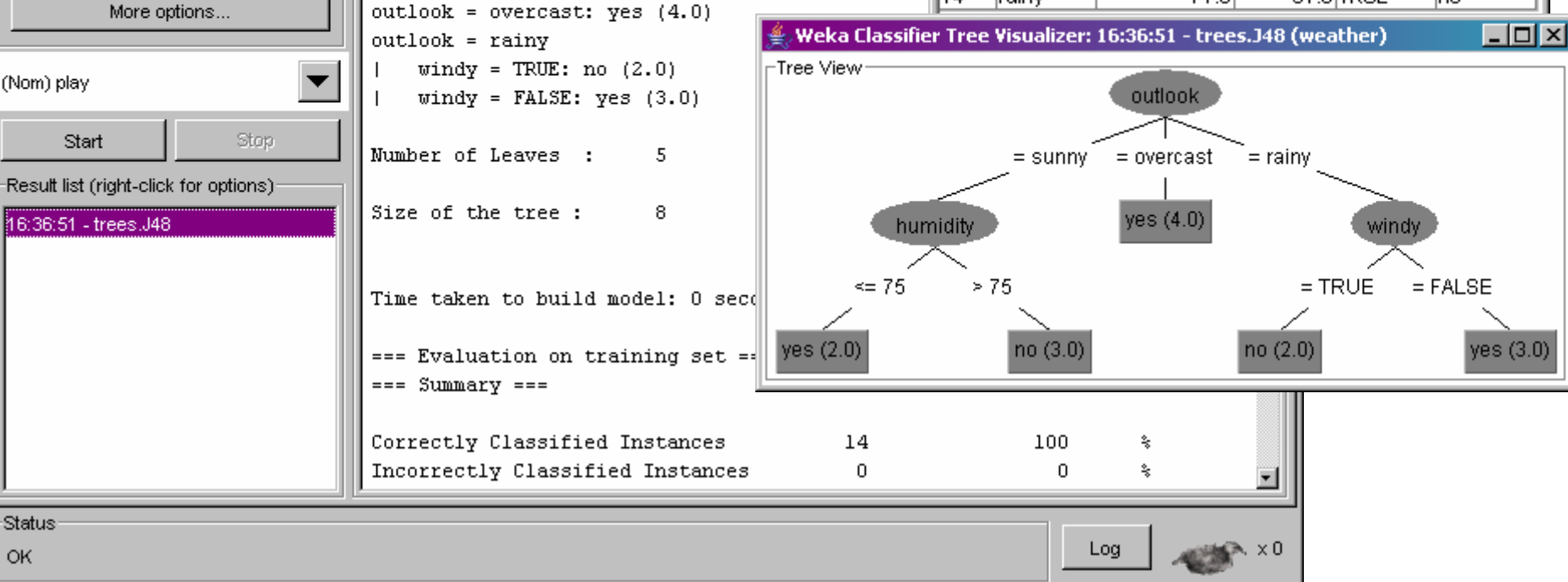

🕆 Weka Explorer

Preprocess Classify Cluster Associate Select attributes Visualize

% 66

Classifier output

J48 pruned tree

outlook = sunny

\_\_\_\_\_

humidity <= 75: yes (2.0)

humidity > 75: no (3.0)

**J48** -C 0.25 -M 2

-Classifier Choose

Test options

• Use training set

(Nom) play

C Supplied test set

C Percentage split

Start

C Cross-validation Folds 10

Status OK

## Classification – predicting class

| Click on Set                                                                     | stances                                                                  | en file                                                       | 🛓 Open                                                                            |                                                                  |                                        | X                                 |
|----------------------------------------------------------------------------------|--------------------------------------------------------------------------|---------------------------------------------------------------|-----------------------------------------------------------------------------------|------------------------------------------------------------------|----------------------------------------|-----------------------------------|
| Weka Explorer Relation                                                           | n: weather.nominal.test                                                  |                                                               | Look <u>i</u> n:                                                                  | 🚞 Weka Data                                                      | -                                      | 🤌 📂 📰 📰                           |
| Preprocess Classify Clust Open f<br>Classifier Open f<br>Choose J48 -C 0.25 -M 2 | s: 1 Attributes: 5                                                       |                                                               | My Recent D                                                                       | T Departme<br>T Departme<br>T LoanData                           | nts-binary<br>nts-string               |                                   |
| Tast outions                                                                     | - Classifier of the t                                                    |                                                               |                                                                                   | 💎 weather                                                        |                                        |                                   |
| C Use training set                                                               | Test mode: user sumplied test set: 1                                     | instances                                                     |                                                                                   | weather.r                                                        | nominal<br>nominal.test                |                                   |
| Supplied test set                                                                |                                                                          |                                                               | Desktop                                                                           |                                                                  | ······································ |                                   |
| Cross-validation Folds 10                                                        | === Classifier model (full training set                                  | ) ===                                                         |                                                                                   | File <u>n</u> ame:                                               | weather.nomina                         | l.te Open                         |
| O Percentage split % 66                                                          | J48 pruned tree                                                          |                                                               | My Documents                                                                      | Files of type:                                                   | Arff data files                        | <ul> <li><u>Cancel</u></li> </ul> |
| More options                                                                     |                                                                          |                                                               |                                                                                   |                                                                  |                                        |                                   |
| (Nom) play                                                                       | outlook = sunny<br>  humidity = high: no (3.0)                           | <b>weather.no</b>                                             | minal.test - Word<br>v Insert Format                                              | lPad<br>Help                                                     |                                        |                                   |
| Start Stop                                                                       | outlook = overcast: yes (4.0)<br>outlook = rainy                         |                                                               | <u>s</u> <b>n</b> 3                                                               |                                                                  | <b>B</b>                               |                                   |
| Result list (right-click for options)                                            | windy = TRUE: no (2.0)                                                   | Orelation                                                     | n weather.nor                                                                     | minal.test                                                       |                                        | -                                 |
| 16:48:34 - trees.J48<br>16:53:08 - trees.J48                                     | windy = FALSE: yes (3.0)<br>Number of Leaves : 5<br>Size of the tree : 8 | Qattribut<br>Qattribut<br>Qattribut<br>Qattribut<br>Qattribut | te outlook (s<br>te temperatur<br>te humidity {<br>te windy {TRN<br>te play {yes, | sunny, over<br>ce {hot, m:<br>(high, norr<br>JE, FALSE)<br>, no} | ccast, raing<br>ild, cool}<br>mal}     | y}                                |
|                                                                                  | Time taken to build model: O seconds                                     | 0data<br>sunny,mil                                            | ld, normal, FAI                                                                   | LSE, no                                                          |                                        |                                   |
|                                                                                  | === Evaluation on test set ===                                           | For Help, press F                                             | 1                                                                                 |                                                                  |                                        |                                   |
|                                                                                  | Correctly Classified Instances<br>Incorrectly Classified Instances       | 0                                                             | -<br>0 <sup>s</sup><br>100 <sup>s</sup>                                           | *                                                                |                                        |                                   |
| Status<br>OK                                                                     |                                                                          |                                                               | Log                                                                               | x                                                                |                                        |                                   |

## Classification – predicting class

Right click on the highlighted line in Result list and choose Visualize classifier errors

| 😤 Weka Explorer                           |                                     |                          | _                        |              | <b>AII 1 1</b>              |
|-------------------------------------------|-------------------------------------|--------------------------|--------------------------|--------------|-----------------------------|
| Preprocess Classify Cluster Associate     | e Select attributes Visualize       |                          |                          |              | Click on the square         |
| Classifier                                |                                     | 駦 Weka Classifier Vis    | sualize: 16:53:08 - tree | es.J48 (weal | ther.symbolic)              |
| Choose <b>J48</b> -C 0.25 -M 2            |                                     |                          |                          |              |                             |
|                                           |                                     | X: outlook (Nom)         | •                        | Y: temperat  | ture (Nom)                  |
| Test options                              | Classifier output                   | Colour: play (Nom)       | 7                        | Select Insta | ance                        |
| C Use training set                        | Test mode: user supplied test se    | ]                        |                          | J  <br>1     |                             |
| Supplied test set                         |                                     | Reset CI                 | ear Save                 |              | Jitter                      |
|                                           | === Classifier model (full training |                          |                          | -            | ii                          |
| C Cross-validation Folds                  | 740                                 | -Plot: weather.symbolic_ | predicted                |              |                             |
| C Percentage split % 66                   | J48 pruned tree                     | e g                      |                          |              |                             |
| More options                              |                                     | 0                        |                          |              |                             |
| · · · · · · · · · · · · · · · · · · ·     | outlook = sunny                     | 1                        |                          |              |                             |
| (Nom) play                                | humidity = high: no (3.0)           | m<br>i                   |                          |              | · · ·                       |
|                                           | humidity = normal: yes (2.0)        | 1                        |                          |              | •                           |
| Start Stop                                | outlook = overcast: yes (4.0)       | d                        |                          |              | •                           |
| Pool the list (visited aliak fax antiana) | outlook = rainy                     | h                        |                          |              |                             |
|                                           | windy = FALSE: No (2.0)             | 0                        |                          |              |                             |
| 16:48:34 - trees.J48                      | (                                   | t sunny                  |                          | r            |                             |
| 16:53:06 - trees:046                      | Number of Leaves : 5                |                          | overcast                 |              | Weka : Instance info 📃 🗆 🗙  |
|                                           |                                     | Class colour             |                          |              |                             |
|                                           | size of the tree : 8                |                          |                          |              | Plot : 16:53:08 - trees.J48 |
|                                           |                                     | yes                      |                          | no           | Instance: U                 |
|                                           | Time taken to build model: 0 second | 5                        |                          |              | instance_number : 0.0       |
|                                           |                                     |                          |                          |              | temperature : mild          |
|                                           | === Evaluation on test set ===      |                          |                          |              | bumidity : normal           |
|                                           | === Summary ===                     |                          |                          |              | windy : FALSE               |
|                                           | Correctly Classified Instances      | 0                        | 0 \$                     |              | predictedplay : yes         |
|                                           | Incorrectly Classified Instances    | 1                        | 100 %                    |              | play : no                   |
|                                           |                                     | -                        | •                        |              |                             |
| Status                                    |                                     |                          |                          |              |                             |
| ок                                        |                                     |                          | Log 🖉                    | × × U        |                             |

## Classification – predicting class

| Click on Save                                                 | 🗒 weather.nominal.test.error - WordPad                                                          |
|---------------------------------------------------------------|-------------------------------------------------------------------------------------------------|
|                                                               | <u>File E</u> dit <u>V</u> iew Insert F <u>o</u> rmat <u>H</u> elp                              |
| Weka Classifier Visualize: 16:53:08 - trees.J48 (weather.syml |                                                                                                 |
| X: outlook (Nom)                                              | <pre>@relation weather.symbolic_predicted</pre>                                                 |
| Colour: play (Nom)                                            | @attribute Instance_number numeric                                                              |
| Reset Clear Save Jitter                                       | <pre>@attribute outlook {sunny,overcast,rainy}<br/>@attribute temperature {hot,mild,cool}</pre> |
| Plot: weather.symbolic_predicted                              | <pre>@attribute humidity {high, normal} @attribute winds (TDUE FALSE)</pre>                     |
|                                                               | <pre>@attribute windy (IROE, FALSE) @attribute predictedplay {ves, no}</pre>                    |
|                                                               | @attribute play {yes,no}                                                                        |
|                                                               | 8.4-6-                                                                                          |
|                                                               | Gdata<br>O,sunnv,mild,normal,FALSE,ves,no                                                       |
| h                                                             | For Help, press F1                                                                              |
| t<br>sunny rainy<br>overcast                                  |                                                                                                 |
| Class colour                                                  |                                                                                                 |
| yes no                                                        |                                                                                                 |

| 綘 Vi    | ewer               |                        |                     |                  |                        | × |
|---------|--------------------|------------------------|---------------------|------------------|------------------------|---|
| Relatio | on: weathe         | r.symbolic             |                     |                  |                        |   |
| No.     | outlook<br>Nominal | temperature<br>Nominal | humidity<br>Nominal | windy<br>Nominal | <b>play</b><br>Nominal |   |
| 1       | sunny              | hot                    | high                | FALSE            | no                     |   |
| 2       | sunny              | hot                    | high                | TRUE             | no                     |   |
| 3       | overcast           | hot                    | high                | FALSE            | yes                    |   |
| 4       | rainy              | mild                   | high                | FALSE            | yes                    |   |
| 5       | rainy              | cool                   | normal              | FALSE            | yes                    |   |
| 6       | rainy              | cool                   | normal              | TRUE             | no                     |   |
| 7       | overcast           | cool                   | normal              | TRUE             | yes                    |   |
| 8       | sunny              | mild                   | high                | FALSE            | no                     |   |
| 9       | sunny              | cool                   | normal              | FALSE            | yes                    |   |
| 10      | rainy              | mild                   | normal              | FALSE            | yes                    |   |
| 11      | sunny              | mild                   | normal              | TRUE             | yes                    |   |
| 12      | overcast           | mild                   | high                | TRUE             | yes                    |   |
| 13      | overcast           | hot                    | normal              | FALSE            | yes                    |   |
| 14      | rainy              | mild                   | high                | TRUE             | no                     |   |
| 1       |                    |                        | Undo                | ок               | Cancel                 |   |

test: (sunny, cool, high, TRUE, ?)

- K-nearest neighbor (KNN, IBk) Take the class of the nearest neighbor or the majority class among K neighbors K=1 -> no K=3 -> no K=5 -> yes K=14 -> yes (Majority predictor, ZeroR)
- Weighted K-nearest neighbor K=5 -> undecided no=1/1+1/2=1.5 yes=1/2+1/2+1/2=1.5

| Х                | 2  | 8  | 9   | 11  | 12  | ••• | 10  |
|------------------|----|----|-----|-----|-----|-----|-----|
| Distance(test,X) | 1  | 2  | 2   | 2   | 2   | ••• | 4   |
| play             | no | no | yes | yes | yes | ••• | yes |

• Distance is calculated as the number of different attribute values

• Euclidean distance for numeric attributes

|                                       |                     |                      | 🊔 weka.gui.Gene      | ricObjectEditor   |        |       |          |
|---------------------------------------|---------------------|----------------------|----------------------|-------------------|--------|-------|----------|
|                                       |                     |                      | weka.classifiers.laz | y.lBk             |        |       |          |
| 😒 Weka Explorer                       |                     |                      | About                |                   |        |       |          |
| Preprocess Classify Cluster Associate | e Select attributes | Visualize            | K-nearest neigh      | bours classifier. |        |       | More     |
| Choose IBk -K 1 -W 0                  |                     |                      | KNN                  | 1                 |        |       |          |
| Test options                          | Classifier output   |                      | crossValidate        | False             |        |       | -        |
| O Use training set                    | Instances:          | 14                   |                      | -                 |        |       |          |
| Supplied test set Set                 | Attributes:         | 5                    | debug                | False             |        |       | <u> </u> |
| C Cross-validation Folds 10           |                     | outlook<br>temperatu | distanceWeighting    | No distance weig  | phting |       | -        |
| C Percentage split % 66               |                     | humidity<br>Windy    | meanSquared          | False             |        |       | -        |
| More options                          |                     | play                 | noNormalization      | False             |        |       | <b>•</b> |
|                                       | Test mode:          | user supp            |                      | -                 |        |       |          |
| (Nom) play                            | === Classifie       | er model (f          | windowSize           | 0                 |        |       |          |
| Start Stop                            | IB1 instance-       | -based clas          | Open                 | Save              | ОК     | :     | Cancel   |
| Result list (right-click for options) | using 1 near        | est neighbou         | ur(s) for class:     | ification         |        |       |          |
| 18:08:43 - lazy.lBk                   |                     |                      |                      |                   |        |       |          |
|                                       | Time taken to       | o build mode         | el: O seconds        |                   |        |       |          |
|                                       | Erroluotia          | n on toat :          |                      |                   |        |       |          |
|                                       | === Summary =       | ===                  |                      |                   |        |       |          |
|                                       | 1                   |                      |                      |                   |        |       |          |
|                                       | Correctly Cla       | assified Ins         | stances              | 0                 | 0      | ÷     |          |
|                                       | Incorrectly (       | Classified ]         | Instances            | 1                 | 100    | * 🔽   |          |
| Status                                |                     |                      |                      |                   |        |       |          |
| ок                                    |                     |                      |                      |                   | Log    | • × 0 |          |
| l                                     |                     |                      |                      |                   |        |       |          |

#### Departments-binary-test.arff

| Preprocess Classify Cluster Associate Select attributes Visualize           Preprocess Classify Cluster Associate Select attributes Visualize         Open IfIe       Open DB       Undo       Edit       Save         Filer       Open Closes None       Open Closes None       Open Closes None       Open Closes None       Open Closes None         Current relation       Relation: departments_string-weks filters unsupervised attribute String       Selected attribute       Type: Nominal         Attributes       Attributes: 612       Label       Count       Attributes         Attributes       Computer 0       Open Closes       Computer 0       Open Closes         No.       None       Invert       Open Closes       Open Closes       Open Closes       Computer 0         No.       None       Invert       Open Closes       Computer 0       Open Closes       Open Closes       Computer 0         Sidice       Open Closes       Computer 0       Open Closes       Closes: closes (Nom)       Visualize Attribute       Name: document_name       Type: Noninal         Biology       Open Closes: closes (Nom)       Visualize Attribute       Name: document_name       Type: Noninal         Biology       Open Closes: closes (Nom)       Visualize Attribute       None: Mame: document_name       Type: Noninal    < | 😪 Weka Explorer                                                                                         |
|----------------------------------------------------------------------------------------------------|----------------------------------------------------------------------------------------------------|
| Open file       Open DB       Undo       Edit       Save         Filter       Apply         Current relation       Apply         Relation: departments_string-weka filters unsupervised attribute String       Selected attribute         Instances: 5       Attributes: 612         All       None         Indocement_name       Type: Nominal         Biology       0         Computer       0         All       Name: document_name         Computer       0         All       Name: document_name         Computer       0         Open trace       0         Computer       0         All       Name: document_name         Computer       0         Open trace       0         Computer       0         Atributes       Computer         Cacademic       0         Selected attribute       Type: Nominal         Missing: 0 (0%)       Distinct: 15         Unique: 15 (100%)       Distinct: 15         Unique: 15 (100%)       Distinct: 15         Class: class (Nom)       Visualize All                                                                                                    | Preprocess Classify Cluster Associate Select attributes Visualize                                       |
| Filter       Apply         Current relation       Selected attribute         Relation       Selected attribute         Attributes:       5       Attributes:       612         All       None       Invert       Label       Count         All       None       Invert       Departments_string-webs       Save         All       None       Invert       Departments       Save         All       None       Invert       Departments       Save         All       None       Invert       Departments       Save         All       None       Invert       Departments       Save         All       None       Invert       Departments       Save         All       None       Invert       O       Attributes       Invert       Departments       Save         Computer       O       O       Count       Apply       O       Apply         Computer       O       O       O       Count       Apply         Concerting       Counting       O       O       O       O         Saccelerator       O       O       O       O       O       O       O     <                                                                                                    | Open file Open URL Open DB                                                                              |
| Choose       None       Apply         Current relation       Selected attribute       Type: Nominal         Instance:       5       Attributes: 612         Attributes       Selected attribute       Selected attribute         Image: Selected attributes: 512       Name: document_name       Type: Nominal         Attributes:       Selected attribute       Selected attribute         Image: Selected attributes:       Selected attribute       Selected attribute         Attributes:       Selected attribute       Selected attribute         Image: Selected attribute       Name: document_name       Type: Nominal         Attributes:       Selected attribute       Selected attribute         Image: Selected attribute       Selected attribute       Apply         Image: Selected attribute       Selected attribute       Selected attribute         Image: Selected attribute       Selected attribute       Name: document_name         Image: Selected attribute       Selected attribute       Name: document_name         Image: Selected attribute       Selected attribute       Selected attribute         Image: Selected attribute       Selected attribute       Selected attribute         Image: Selected attribute       Selected attribute       Selected attribute         Ima                                     |                                                                                                    |
| Current relation       Selected attribute         Relation: departments_string-weka.filters unsupervised.attribute.String<br>Instances: 5       Name: document_name       Type: Nominal<br>Missing: 0 (0%)       Type: Nominal<br>Missing: 0 (0%)         Attributes       Label       Count       Indo       Edit       Save         All       None       Invert       Biology       0       Attributes       Communication       0         2       academic       0       Instinct: 10       0       Computer       0         3       accelerator       Justice       0       Indo       Edit       Selected attribute         4       accounting       Class: class (Nom)       Visualize All       Name: document_name       Type: Nominal         6       accredited       Class: class (Nom)       Visualize All       Label       Count                                                                                                    | Choose None                                                                                             |
| Relation: departments_string-weka filters.unsupervised.attributes. 512     Attributes     Attributes     All     None     Indocument_name     Attributes     Attributes     All     None     Indocument_name     Attributes     Attributes <                                                                                                    | Current relation                                                                                        |
| Attributes       Label       Count         All       None       Invert         No.       Name         1       document_name         2       academic         3       accelerator         4       accounting         5       accreditation         6       accreditation         7       activities                                                                                                    | Relation: departments_string-weka.filters.unsupervised.attribute.String<br>Instances: 5 Attributes: 612 |
| All       None       Invert         No.       Name         No.       Name         1       document_name         2       academic         3       accelerator         4       accounting         5       accreditation         6       accredited         7       activities                                                                                                    | Attributes                                                                                              |
| No.       Name         1       document_name         2       academic         3       accelerator         4       accounting         4       accounting         5       accreditation         6       accredited         7       activities                                                                                                    | All None Invert                                                                                         |
| No.     Name       1     document_name       2     academic       3     accelerator       4     accounting       5     accreditation       6     accreditation       7     activities                                                                                                    |                                                                                                    |
| 2       academic       0         3       accelerator       0         4       accounting       0         5       accreditation       0         6       accredited       0         7       activities       0                                                                                                    | 1 document_name                                                                                         |
| Sin accelerator     P     Ing       4     accounting     ing       5     accreditation       6     accreditation       7     activities                                                                                                    |                                                                                                    |
| S     accreditation       6     accredited       7     activities                                                                                                    | 4 accounting                                                                                            |
| 7 activities                                                                                                    | 5 accreditation                                                                                         |
|                                                                                                    | 7 activities                                                                                            |
| 8 actuarial Music 1                                                                                                    | 8 actuarial                                                                                             |
| 9 addition Philosophy 1                                                                                                    | 9 🗖 addition                                                                                            |
| 10 administration Physics 0                                                                                                    | 10 administration                                                                                       |
| 11 advanced Political O                                                                                                    | 11 advanced                                                                                             |
| 12 advised Psychology 0                                                                                                    | 13 advised                                                                                              |
| Sociology U                                                                                                    |                                                                                                    |
| Remove U                                                                                                    | Remove                                                                                                  |
| 00000000000000000000000000000                                                                                                    |                                                                                                    |
|                                                                                                    | Status                                                                                                  |
|                                                                                                    |                                                                                                    |
|                                                                                                    |                                                                                                    |
|                                                                                                    |                                                                                                    |
|                                                                                                    |                                                                                                    |
|                                                                                                    |                                                                                                    |
|                                                                                                    |                                                                                                    |
|                                                                                                    |                                                                                                    |
|                                                                                                    |                                                                                                    |
|                                                                                                    |                                                                                                    |
| Status                                                                                                    |                                                                                                    |
|                                                                                                    |                                                                                                    |

| 😪 Weka Explorer                       |                                                           |    |
|---------------------------------------|-----------------------------------------------------------|----|
| Preprocess Classify Cluster Associate | Select attributes Visualize                               |    |
| Classifier                            |                                                           |    |
| Choose IBk -K 1 -W 0                  |                                                           |    |
| Test options                          | Classifier output                                         |    |
| O Use training set                    | Test mode: user supplied test set: 5 instances            | -  |
| Supplied test set     Set             | === Classifier model (full training set) ===              |    |
| O Cross-validation Folds 10           | IBl instance-based classifier                             |    |
| O Percentage split % 66               | using 1 nearest neighbour(s) for classification           |    |
| More options                          |                                                           |    |
|                                       | Time taken to build model: O seconds                      |    |
| (Nom) class                           |                                                           |    |
| Start Stop                            | === Predictions on test set ===                           |    |
| Result list (right-click for options) | inst#, actual, predicted, error, probability distribution |    |
| 03:15:24 - lazy IBk                   | 1 2:B 2:B 0.059 *0.941                                    |    |
|                                       | 2 2:B 2:B 0.059 *0.941                                    |    |
|                                       | 3 2:B 2:B 0.059 *0.941                                    |    |
|                                       | 4 2:B 2:B 0.059 *0.941                                    |    |
|                                       | 5 2:8 2:8 0.059 *0.941                                    |    |
|                                       | === Evaluation on test set ===                            |    |
|                                       | === Summary ===                                           |    |
|                                       | Correctly Classified Instances 5 100 *                    |    |
|                                       | Incorrectly Classified Instances 0 0 %                    | _  |
|                                       |                                                           |    |
| Status                                |                                                           | 1  |
| ок                                    | Log                                                       | X0 |

#### Model evaluation – holdout (percentage split)

| Click on More options                 |                                                      | Classifier evaluation op 💶 🗙         |
|---------------------------------------|------------------------------------------------------|--------------------------------------|
| 😌 Weka Explorer                       |                                                      | Dutput model                         |
| Preprocess Classify Cluster Associate | Select attributes Visualize                          | ☑ Output per-class stats             |
| Classifier                            |                                                      | C Output entropy evaluation measures |
| Choose IBk -K 1 -W 0                  |                                                      | Output confusion matrix              |
| Test options                          | Classifier output                                    | Store predictions for visualization  |
| C Use training set                    | Test mode: split 66% train, remainder test           | Output predictions                   |
| C Supplied test set Set               | Classifier model (full training set)                 | Cost-sensitive evaluation Set        |
|                                       | === classifier model (full craining sec) ===         | Random seed for XVal / % Split 1     |
| Percentage split     9     66         | IBl instance-based classifier                        | OK                                   |
| Percentage spint 76 100               | using 1 nearest neighbour(s) for classification      |                                      |
| More options                          |                                                      |                                      |
|                                       | Time taken to build model: 0 seconds                 |                                      |
| (Nom) play                            | Bredictions on test solit                            |                                      |
| Start Stop                            | Flediccions on cest spire                            |                                      |
| Result list (right-click for options) | inst#, actual, predicted, error, probability dist    | ribution                             |
| 18:14:47 - lazy.lBk                   | 1 1:yes 1:yes *0.5 0.5                               |                                      |
|                                       | $\begin{array}{cccccccccccccccccccccccccccccccccccc$ |                                      |
|                                       | 4 2:no 1:yes $+$ *0.5 0.5                            |                                      |
|                                       | 5 1:yes 2:no + 0.091 *0.909                          |                                      |
|                                       | Freihigt en tost sulit                               |                                      |
|                                       | === Evaluation on test spirt ===                     |                                      |
|                                       |                                                      |                                      |
|                                       | Correctly Classified Instances 2                     | 40 %                                 |
|                                       | Incorrectly Classified Instances 3                   | 60 %                                 |
| Status                                |                                                      |                                      |
| ок                                    |                                                      | Log ×0                               |
|                                       |                                                      |                                      |

#### Model evaluation – cross validation

| 😤 Weka Explorer                       |                      |               |                                |            |             |         |            | - D × |
|---------------------------------------|----------------------|---------------|--------------------------------|------------|-------------|---------|------------|-------|
| Preprocess Classify Cluster Associate | Select attributes    | s Visualiz    | ze )                           |            |             |         |            |       |
| Classifier                            | ·                    |               | •                              |            |             |         |            | 1     |
| Chaose IBK K 1 100                    |                      |               |                                |            |             |         |            |       |
|                                       |                      |               | Chief and the second stress of |            |             |         |            |       |
| Test options                          | -Classifier output - |               |                                | opercies r | or this obj |         |            |       |
| C Use training set                    | === Predict          | ions on       | test data =                    |            |             |         |            |       |
| C Supplied test set Set               |                      |               |                                |            |             |         |            |       |
| Cross-validation Eolds 7              | inst#,               | actual,       | predicted,                     | error,     | probabi     | lity di | stribution |       |
|                                       | 1                    | 2:no          | l:yes                          | +          | *0.962      | 0.038   |            |       |
| C Percentage split % 66               | 2                    | l:yes         | l:yes                          |            | *0.5        | 0.5     |            |       |
| More options                          | 1                    | 2:no          | l:yes                          | +          | *0.962      | 0.038   |            |       |
|                                       | 2                    | l:yes         | l:yes                          |            | *0.962      | 0.038   |            |       |
|                                       | 1                    | 2:no          | 2:no                           |            | 0.071       | *0.929  |            |       |
| (Nom) play                            | 2                    | l:yes         | l:yes                          |            | *0.658      | 0.342   |            |       |
|                                       | 1                    | 2:no          | l:yes                          | +          | *0.5        | 0.5     |            |       |
| Start Stop                            | 2                    | l:yes         | l:yes                          |            | *0.929      | 0.071   |            |       |
|                                       | 1                    | 2 <b>:</b> no | 2:no                           |            | 0.342       | *0.658  |            |       |
| Result list (right-click for options) | 2                    | l:yes         | l:yes                          |            | *0.929      | 0.071   |            |       |
| 18:14:47 - lazy.lBk                   | 1                    | l:yes         | l:yes                          |            | *0.5        | 0.5     |            |       |
| 18:18:57 - lazy.lBk                   | 2                    | l:yes         | 2:no                           | +          | 0.342       | *0.658  |            |       |
| 18:21:32 - lazy.lBk                   | 1                    | l:yes         | 2:no                           | +          | 0.071       | *0.929  |            |       |
|                                       | 2                    | l:yes         | 2:no                           | +          | 0.071       | *0.929  |            |       |
|                                       | === Stratif          | ied cro       | ss-validatio                   | n ===      |             |         |            |       |
|                                       | === Summary          | ===           |                                |            |             |         |            |       |
|                                       |                      |               |                                |            |             |         |            |       |
|                                       | Correctly C          | lassifi       | ed Instances                   | :          | 8           |         | 57.1429 %  |       |
|                                       | Incorrectly          | Classi        | fied Instanc                   | es         | 6           |         | 42.8571 %  | -     |
| Status                                |                      |               |                                |            |             |         |            |       |
| Status                                |                      |               |                                |            |             |         | 1.00       |       |

OK

#### Model evaluation – leave one out cross validation

| 📯 Weka Explorer                       |                     |                    |               |        |         |        |           | - D × |
|---------------------------------------|---------------------|--------------------|---------------|--------|---------|--------|-----------|-------|
| Preprocess Classify Cluster Associate | e   Select attribut | es 🛛 Visualiz      | zel           |        |         |        |           |       |
| Classifier                            |                     |                    |               |        |         |        |           | [     |
|                                       |                     |                    |               |        |         |        |           |       |
| Choose IBK -K 1 -VVU                  |                     |                    |               |        |         |        |           |       |
| Test options                          | -Classifier output  | t                  |               |        |         |        |           |       |
| O Use training set                    |                     |                    |               |        |         |        |           |       |
| So use training set                   | === Predic          | tions on           | test data :   |        |         |        |           |       |
| C Supplied test set Set               |                     | + 1                |               |        |         |        |           |       |
| Cross-validation Folds 14             | inst#,              | actual,            | predicted,    | error, | propapi | 0 026  | tribution |       |
|                                       |                     | 2:n0<br>2:no       | 1:yes         | +      | *0.904  | 0.036  |           |       |
| O Percentage split % 66               | 1                   | 2.110<br>2.110     | 1.yes<br>2.no | Ŧ      | 0.904   | *0.030 |           |       |
| More options                          | 1                   | 2:no               | l:ves         | +      | *0.5    | 0.500  |           |       |
|                                       | 1                   | 2:no               | 2:no          |        | 0.341   | *0.659 |           |       |
|                                       | 1                   | l:ves              | l:ves         |        | *0.5    | 0.5    |           |       |
|                                       | 1                   | l:yes              | 2:no          | +      | 0.067   | *0.933 |           |       |
| Start Stop                            | 1                   | l:yes              | l:yes         |        | *0.5    | 0.5    |           |       |
|                                       | 1                   | l:yes              | l:yes         |        | *0.964  | 0.036  |           |       |
| Result list (right-click for options) | 1                   | l:yes              | l:yes         |        | *0.659  | 0.341  |           |       |
| 18:14:47 - lazy.lBk                   | 1                   | l:yes              | l:yes         |        | *0.933  | 0.067  |           |       |
| 18:18:57 - lazy.lBk                   | 1                   | l:yes              | l:yes         |        | *0.933  | 0.067  |           |       |
| 18:21:32 - lazy.lBk                   | 1                   | l:yes              | 2:no          | +      | 0.341   | *0.659 |           |       |
| 18:25:07 - lazy.lBk                   | 1                   | l:yes              | 2:no          | +      | 0.067   | *0.933 |           |       |
| 18:26:49 - lazy.lBk                   |                     |                    |               |        |         |        |           |       |
|                                       | === Strati          | fied cro           | ss-validatio  | on === |         |        |           |       |
|                                       | === Summary         | у ===              |               |        |         |        |           |       |
|                                       |                     |                    |               |        | _       |        |           |       |
|                                       | Correctly           | Classifi           | ed Instance:  | 3      | 8       |        | 57.1429 % |       |
|                                       | Incorrectly         | y Classi:<br>· · · | ried Instand  | ces    | 6<br>   |        | 42.8571 % |       |
| Status                                |                     |                    |               |        |         |        |           |       |
| OK                                    |                     |                    |               |        |         |        | Loa       | × x 0 |
| ON                                    |                     |                    |               |        |         |        |           |       |

#### Model evaluation – confusion (contingency) matrix

|                                       |                                                    |                                              |                          |               |        | pre  | dicted  |       |
|---------------------------------------|----------------------------------------------------|----------------------------------------------|--------------------------|---------------|--------|------|---------|-------|
| Se Weka Explorer                      |                                                    |                                              |                          |               |        |      | 1       |       |
| Classifier                            | e   Select attributes   Visualize                  |                                              | 1                        |               |        | a    | b       |       |
| Choose 148 -C 0 25 -M 2               |                                                    |                                              |                          | rl            |        |      | 1       |       |
|                                       |                                                    |                                              |                          | n             | a      | 2    | 1       |       |
| Test options                          | Classifier output                                  |                                              |                          | ct            | 1      |      | 0       |       |
| O Use training set                    | Scheme. weka classifiers trees                     | ≈ J48 -C O 25 -M 2                           | <b>-</b>                 | а             | b      | 2    | 0       |       |
| C Supplied test set Set               | Relation: weather.symbolic                         | 5.040 C 0.25 M 2                             |                          |               |        | •    |         |       |
| C Cross-validation Folds 10           | Instances: 14                                      | 🧐 Weka Explorer                              |                          |               |        |      |         |       |
| Percentage split % 66                 | Attributes: 5                                      | Droprocess Classify Cluster Lesso            | ista Í Salast attributas |               |        |      |         |       |
| Mara antiana                          | temperature                                        | Classifier                                   | iare   Select attributes | r   visualize |        |      |         |       |
|                                       | humidity                                           | Classifier                                   |                          |               |        |      |         |       |
| (Nom) pisy                            | windy                                              | Choose J48 -C 0.25 -M 2                      |                          |               |        |      |         |       |
| (rom) proy                            | play<br>Test mode: split 66% train, remai          | -Test ontions                                | -Classifier output       |               |        |      |         |       |
| Start Stop                            | ·····                                              | C                                            |                          |               |        |      |         |       |
| Result list (right-click for options) | === Classifier model (full training                | O Use training set                           | === Summary =:           | ==            |        |      |         | -     |
| 03:15:24 - lazy.IBk                   | J48 primed tree                                    | C Supplied test set Set                      | Correctly Cla            | ssified Insta | nces   | 2    |         | 40    |
| 03:18:05 - trees.J48                  |                                                    | O Cross-validation Eolds 10                  | Incorrectly C.           | lassified Ins | tances | 3    |         | 60    |
| 03:18:36 - trees.J48                  |                                                    |                                              | Kappa statist            | ic            |        | -0.  | 3636    |       |
|                                       | outlook = sunny                                    | • Percentage split % 66                      | Mean absolute            | error         |        | 0.   | 6       |       |
|                                       | humidity = normal: yes (2.0)                       | More options                                 | Root mean squ            | ared error    |        | 0.   | 7746    |       |
|                                       | outlook = overcast: yes (4.0)                      |                                              | Relative abso.           | lute error    |        | 126. | .9231 % |       |
|                                       | outlook = rainy                                    | (Nom) play                                   | Root relative            | squared erro  | r      | 157. | .68UI % |       |
|                                       | windy = IROE: no (2.0)<br>windy = FALSE: ves (3.0) |                                              | TOCAL NUMBER             | or instances  |        | 5    |         |       |
|                                       |                                                    | Start Stop                                   | === Confusion            | Matrix ===    |        |      |         |       |
| Status                                | -                                                  | Result list (right-click for options)        |                          |               |        |      |         |       |
| ок                                    |                                                    |                                              | ab < cla                 | assified as   |        |      |         |       |
|                                       |                                                    | 03:15:24 - IaZy.IDk<br>03:18:05 - trees .I48 | 21 a=ye:                 | 3             |        |      |         |       |
|                                       |                                                    | 03:18:36 - trees J48                         | 20 b=no                  |               |        |      |         |       |
|                                       |                                                    |                                              |                          |               |        |      |         |       |
|                                       |                                                    |                                              |                          |               |        |      |         |       |
|                                       |                                                    |                                              |                          |               |        |      |         |       |
|                                       |                                                    | Status                                       |                          |               |        |      | Lan     |       |
|                                       |                                                    | ок                                           |                          |               |        |      | LUg     | XU XU |
|                                       |                                                    |                                              |                          |               |        |      |         |       |

## Clustering – k-means

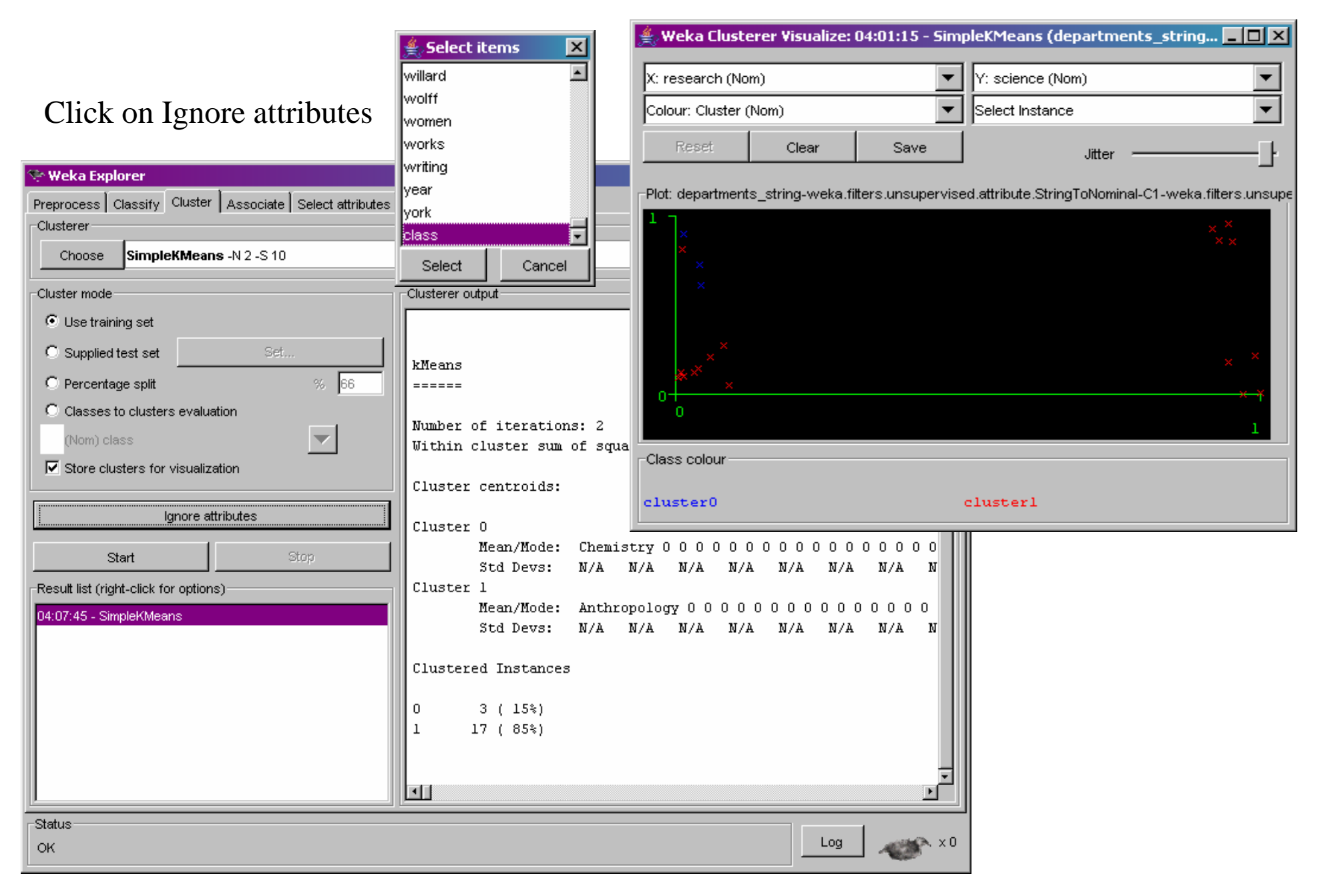

## Hierarchical Clustering – Cobweb

| 😌 Weka Explorer                                                                         |                                                                                                    |
|-----------------------------------------------------------------------------------------|----------------------------------------------------------------------------------------------------|
| Preprocess Classify Cluster Associate Select attributes                                 | Visualize                                                                                                    |
| Clusterer                                                                               |                                                                                                    |
| Choose Cobweb -A 1.0 -C 0.0028209479177387815                                           |                                                                                                    |
| Cluster mode                                                                            | Clusterer output                                                                                                    |
| O Use training set                                                                      | === Run information ===                                                                                                    |
| Cr4                                                                                     |                                                                                                    |
| 🚔 Weka Classifier Tree Visualizer: 04:27:00 - Cobweb                                    | (departments_string-weka.filters.unsupervised.attribute.StringToNominal-C1-weka.filters.unsup                                                                                    |
| leaf 1 (1) leaf 2 (1) leaf 3 (1) leaf 4 (1)<br>leaf 7 (1) leaf 8 (1) leaf 9 (1) leaf 10 | leaf 5 (1) node 6 (13)<br>(1) leaf 11 (1) leaf 12 (1) leaf 13 (1) leaf 14 (1) leaf 15 (1) node 16 (4) leaf 22 (1) leaf 23 (1)<br>leaf 17 (1) leaf 18 (1) leaf 19 (1) leaf 20 (1) |
| OK                                                                                      | Log ×0                                                                                                    |

#### Association Rules (A => B)

- *Confidence* (accuracy): P(B|A) = (# of tuples containing both A and B) / (# of tuples containing A).
- *Support* (coverage): P(A,B) = (# of tuples containing both A and B) / (total # of tuples)

| 😤 Weka Explorer                |                                                                                                    |                            |          |             |          |         |         |  |
|--------------------------------|----------------------------------------------------------------------------------------------------|----------------------------|----------|-------------|----------|---------|---------|--|
|                                | reter Associate Select attributes Vieuelize                                                                               | 🚔 Viewer                   |          |             |          |         |         |  |
|                                | Aster Hooseware Sciect attributes Visualize                                                                               | Relation: weather.symbolic |          |             |          |         |         |  |
| Associator                     |                                                                                                    | No.                        | outlook  | temperature | humidity | windy   | play    |  |
| Choose Apriori -N              | l 20 -T 0 -C 0.9 -D 0.05 -U 1.0 -M 0.1 -S -1.0                                                                            |                            | Nominal  | Nominal     | Nominal  | Nominal | Nominal |  |
|                                |                                                                                                    | 1                          | sunny    | hot         | high     | FALSE   | no      |  |
| Stort Stop                     | Associator output                                                                                                    | 2                          | sunny    | hot         | high     | TRUE    | no      |  |
| Start                          | Generated sets of large itemsets:                                                                                         | 3                          | overcast | hot         | high     | FALSE   | yes     |  |
| Result list (right-click for i |                                                                                                    | 4                          | rainy    | mild        | high     | FALSE   | yes     |  |
| 04:22:57 Apriori               | Size of set of large itemsets L(1): 12                                                                                    | 5                          | rainy    | cool        | normal   | FALSE   | yes     |  |
| 04.32.57 - Aprion              | Albe of Seo of Idige formseos B(1), 15                                                                                    | 6                          | rainy    | cool        | normal   | TRUE    | no      |  |
| 04:34:09 - Apriori             | Size of set of large itemsets 1(2), 47                                                                                    | 7                          | overcast | cool        | normal   | TRUE    | yes     |  |
|                                | Size of set of large flemsets L(z): 4/                                                                                    | 8                          | sunny    | mild        | high .   | FALSE   | no      |  |
|                                |                                                                                                    | 9                          | sunny    | COOL        | normal   | FALSE   | yes     |  |
|                                | Size of set of large itemsets L(3): 39                                                                                    | 10                         | rainy    | mild        | normal   | TRUE    | yes     |  |
|                                |                                                                                                    | 11                         | sunny    | mila        | hiah     | TRUE    | yes     |  |
|                                | Size of set of large itemsets L(4): 6                                                                                     | 12                         | overcast | milu<br>bot | nign     | EALCE   | yes     |  |
|                                |                                                                                                    | 1.4                        | reipu    | mild        | hiah     | TRUE    | yes     |  |
|                                | Best rules found:                                                                                                    |                            | rairry   | princa      | nign     | INCE    |         |  |
|                                | 1. humidity=normal windy=FALSE 4 ==> play=yes 4 conf:(1)                                                                  |                            |          |             | Undo     | ок      | Cancel  |  |
|                                | <ol> <li>temperature=cool 4 ==&gt; humidity=normal 4 conf:(1)</li> </ol>                                                  | _                          |          |             |          |         |         |  |
|                                | 3. outlook=overcast 4 ==> play=ves 4 conf:(1)                                                                             |                            |          |             |          |         |         |  |
|                                | 4. temperature=cool play=ves 3 ==> humidity=normal 3 con                                                                  | f:(1)                      |          |             |          |         |         |  |
|                                | 5. outlook=rainy windy=FALSE 3 ==> nlay=yes 3 conf:(1)                                                                    | 1-1                        |          |             |          |         |         |  |
|                                | 6. $outlook=rainy play=ves 3 ==> windy=FALSE 3 conf:(1)$                                                                  |                            |          |             |          |         |         |  |
|                                | 7 outlook-gunny humidity-high 3> nley-no 3 conf:(1)                                                                       |                            |          |             |          |         |         |  |
|                                | <pre>/: outlook-summy numrarcy-migh 3&gt; pray-no 5 conf.(1) / outlook-summy nlaw-no 2&gt; humidity-high 2 conf.(1)</pre> |                            |          |             |          |         |         |  |
|                                | o. outrook=summy pray=no 5 ==> numrarry=nigh 5 Conf:(1)                                                                   |                            |          |             |          |         |         |  |
|                                | 9. temperature=cool windy=FALSE 2 ==> numidity=normal play=                                                               | yes z                      | conr:    | (1)         |          |         |         |  |
|                                | 10. temperature=cool humidity=normal windy=FALSE 2 ==> play=                                                              | yes 2                      | conf:    |             |          |         |         |  |
|                                |                                                                                                    |                            |          |             |          |         |         |  |
| Status                         |                                                                                                    |                            |          |             |          |         |         |  |
| outus                          |                                                                                                    |                            |          | X A         |          |         |         |  |
| OK                             |                                                                                                    |                            | ~        |             |          |         |         |  |
|                                |                                                                                                    |                            |          |             |          |         |         |  |

#### Association Rules

|                                | 👙 Viewer                                        |                  |                    |                        |                                                                                                    |                  |                        | × |
|--------------------------------|-------------------------------------------------|------------------|--------------------|------------------------|----------------------------------------------------------------------------------------------------|------------------|------------------------|---|
|                                |                                                 | Relatio          | on: weathe         | r.symbolic             |                                                                                                    |                  |                        |   |
| 🛠 Weka Explorer                |                                                 | No.              | outlook<br>Nominal | temperature<br>Nominal | humidity<br>Nominal                                                                                                    | windy<br>Nominal | <b>play</b><br>Nominal |   |
| Preprocess Classify Cl         | uster Associate Select attributes Visualize     | 1                | sunny              | hot                    | high                                                                                                    | FALSE            | no                     |   |
| Associator                     |                                                 | 2                | sunny              | hot                    | high                                                                                                    | TRUE             | no                     |   |
|                                |                                                 | 3                | overcast           | hot                    | high                                                                                                    | FALSE            | yes                    |   |
| Choose Apriori -N              | V 200 -T 0 -C 0.5 -D 0.05 -U 1.0 -M 0.1 -S -1.0 | 4                | rainy              | mild                   | high                                                                                                    | FALSE            | yes                    |   |
|                                |                                                 | 5                | rainy              | cool                   | normal                                                                                                    | FALSE            | yes                    |   |
| Start Stop                     | Associator output                               | 6                | rainy              | cool                   | normal                                                                                                    | TRUE             | no                     |   |
|                                | 180. humidity=high play=no 4 ==> windy=FALSE 2  | 7                | overcast           | cool                   | normal                                                                                                    | TRUE             | yes                    |   |
| Result list (right-click for ) | 181. humidity=high windy=FALSE 4 ==> play=yes 2 | 8                | sunny              | mild                   | high                                                                                                    | FALSE            | no                     |   |
| 04:32:57 - Apriori             | 182. humidity=high play=no 4 ==> windy=TRUE 2   | 9                | sunny              | cool                   | normal                                                                                                    | FALSE            | yes                    |   |
| 04:34:09 - Apriori             | 183. temperature=cool 4 ==> windy=FALSE play=v  | 10               | rainy              | mild                   | normal                                                                                                    | FALSE            | yes                    |   |
| 04:39:14 - Apriori             | 184. temperature=cool 4 ==> humidity=normal wij | 11               | sunny              | mild                   | normal                                                                                                    | TRUE             | yes                    |   |
|                                | 185. temperature=cool humidity=normal 4 ==> wij | 12               | overcast           | mild                   | high .                                                                                                    | TRUE             | yes                    |   |
|                                | 186 humidity=normal windy=FALSE 4 ==> temperat  | 13               | overcast           | hot                    | normal                                                                                                    | FALSE            | yes                    |   |
|                                | 187 temperature-cool 4> humidity-pormal wi      | 14               | rainy              | mild                   | high                                                                                                    | TRUE             | no                     |   |
|                                | 188 temperature-cool humidity-normal 4> wi      | ·                |                    |                        |                                                                                                    | -                |                        | 1 |
|                                | 180. temperature-mild play-yes A> windy-Fall    |                  |                    |                        | Undo                                                                                                    | ок               | Cancel                 |   |
|                                | 199. temperature-mild play-yes 4> windy-TRUE    | 2                | conf:(0)           | 5)                     |                                                                                                    |                  |                        |   |
|                                | 190. competature-mild play-yes 4> windy-ikon    | . e<br>Normel    | 2 cont             | ,<br>                  |                                                                                                    |                  |                        |   |
|                                | 191. Competature-mild pray-yes 4> humidicy-h    | no 2             | conf.(             | (0.0)<br>N 51          |                                                                                                    |                  |                        |   |
|                                | 192. Competature-mild Humidicy-high 4> play-    | 14 2             | conf.((            | ).))<br>) 5)           |                                                                                                    |                  |                        |   |
|                                | 193. Humidicy-High play-Ho 4> cemperature-mi    | .1u 2            | conf.              | ).J)<br>/0 5\          |                                                                                                    |                  |                        |   |
|                                | 194. cemperature-mild numidicy-nigh 4> play-    | -yea 2<br>Jack 2 | conf.              | (0.3)                  |                                                                                                    |                  |                        |   |
|                                | 195. cemperature=mild play=yes 4 ==> numidity=n | TTAU 2           |                    | (0.3)<br>.e./0 E\      |                                                                                                    |                  |                        |   |
|                                | 196. cemperature=mild numidicy=nigh 4 ==> windy | (=rALD           | L CO1              | iL:(U.S)               |                                                                                                    |                  |                        |   |
|                                | 197. numinity=nign windy=FALSE 4 ==> temperatur | .e=m11           |                    | 1E:(U.S)               |                                                                                                    |                  |                        |   |
|                                | 198. cemperature=mild numidity=nigh 4 ==> windy | TRUE             | 2 cont             | c:(U.S)                |                                                                                                    |                  |                        |   |
|                                | 199. temperature=not 4 ==> windy=FALSE play=yes | 3 2              | conf:(0.)          | 5)                     |                                                                                                    |                  |                        |   |
|                                | 200. temperature=not 4 ==> humidity=high play=n | 10 2             | conf:(0.           | .5)                    |                                                                                                    |                  |                        |   |
|                                |                                                 |                  |                    |                        |                                                                                                    |                  |                        |   |
|                                |                                                 |                  |                    |                        |                                                                                                    |                  |                        |   |
| Status                         |                                                 |                  |                    |                        |                                                                                                    |                  |                        |   |
| ок                             |                                                 |                  |                    | Log 📈                  | ×0 ×                                                                                                    |                  |                        |   |
|                                |                                                 |                  |                    |                        | Contra Contra Co |                  |                        |   |

And many more ...

Thank you!